Fortech S.r.l Via Rigoletto,4 47922 Rimini (RN) Italia P. IVA 03618500403 T. +39 0541 364611

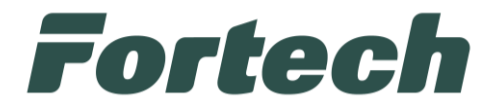

# **Fortech Kiosk**

Manuale sostituzione kit Ingenico Self 7000 con OPTcompact Embedded

fortech.it info@fortech.it

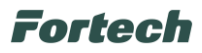

## REVISIONI

| ſ | Rev. | Data       | Commenti                                            | Pag. | Autore             |
|---|------|------------|-----------------------------------------------------|------|--------------------|
| ſ | 01   | 30/01/2025 | Sostituzione kit Ingenico Self 7000 con dispositivo | all  | Claudio Cadegiani, |
|   |      |            | di pagamento OPTcompact Embedded                    |      | Tiziano de Nichilo |

## SOMMARIO

| REV | ISION       | N                                                          | 1   |  |
|-----|-------------|------------------------------------------------------------|-----|--|
| 1   | INST        | ALLAZIONE                                                  | 2   |  |
| 1.  | .1          | Composizione kit                                           | 2   |  |
| 1.  | .2          | Apertura monitor touch screen                              | 3   |  |
| 1.  | .3          | Rimozione Pinpad e lettore di carte                        | 4   |  |
| 1.  | .4          | Installazione dispositivo di pagamento OPTcompact Embedded | .11 |  |
| 1.  | .5          | Collegamenti - sostituzione cavo di alimentazione          | .18 |  |
| 1.  | .6          | Chiusura monitor                                           | .24 |  |
| 2   | CON         | FIGURAZIONE                                                | .25 |  |
| 2.  | .1          | Configurazioni backoffice Fortech Kiosk                    | .25 |  |
| 2.  | .2          | Impostazione Terminal ID Bancario                          | .27 |  |
|     | 2.2.1       | Eseguire Primo DLL                                         | 29  |  |
| 3   | Rest        | ituzione materiale                                         | .30 |  |
| 4   | Smaltimento |                                                            |     |  |

### Fortech

# **1 INSTALLAZIONE**

ļ

In questo manuale viene descritta la procedura di sostituzione del kit ingenico Self 7000 con il nuovo dispositivo di pagamento OPTcompact Embedded.

Non osservare le indicazioni fornite in questo manuale può causare gravi danni sia al prodotto sia all'installatore. Prima di procedere con l'installazione, avvio e utilizzo del prodotto, bisogna leggere attentamente quanto riportato in questo manuale.

È vietato accedere nell'apparecchiatura con parti in tensione, delimitare l'intera area di lavoro, alla quale può accedere solo personale qualificato e autorizzato.

Prima di iniziare il lavoro, l'attrezzatura Fortech Kiosk deve essere isolata (cioè disconnessa dall'alimentazione elettrica) e l'interruttore di alimentazione posizionato nel quadro elettrico deve essere bloccato in posizione di "SPENTO". Questo per la sicurezza del tecnico installatore.

Come ulteriore precauzione applicare sull'interruttore un cartello di avvertimento al fine di evitare che possa essere riattivato inavvertitamente.

*N.B. Consultare il manuale dedicato del Fortech Kiosk per avere maggiori informazioni sull'attrezzatura.* Dopo essersi accertati che il terminale non è alimentato procedere al paragrafo successivo.

#### 1.1 Composizione kit

Per la sostituzione del kit ingenico Self 7000 con il nuovo dispositivo di pagamento OPTcompact Embedded viene fornito il seguente materiale:

- OPTcompact Embedded con supporto dedicato (compreso di staffe e bulloneria)
- Cavo di alimentazione

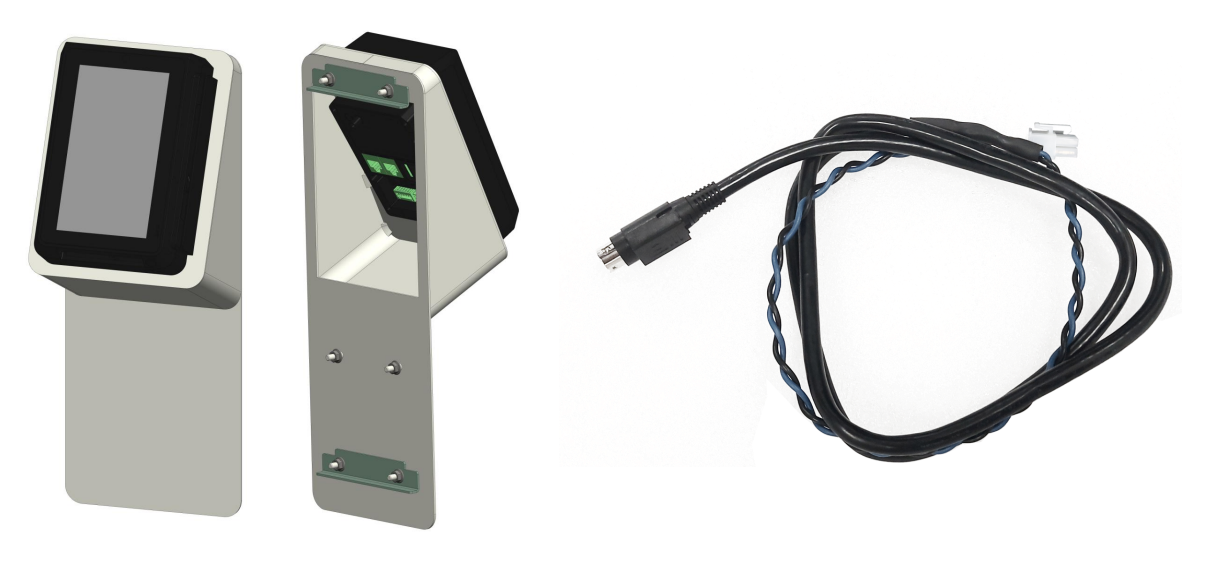

Figura 2

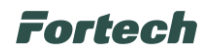

## 1.2 Apertura monitor touch screen

Afferrare la parte inferiore del monitor touch ed aprirlo delicatamente verso di sé, appena l'asta basculante si abbassa, rilasciare lentamente il monitor fino a battuta.

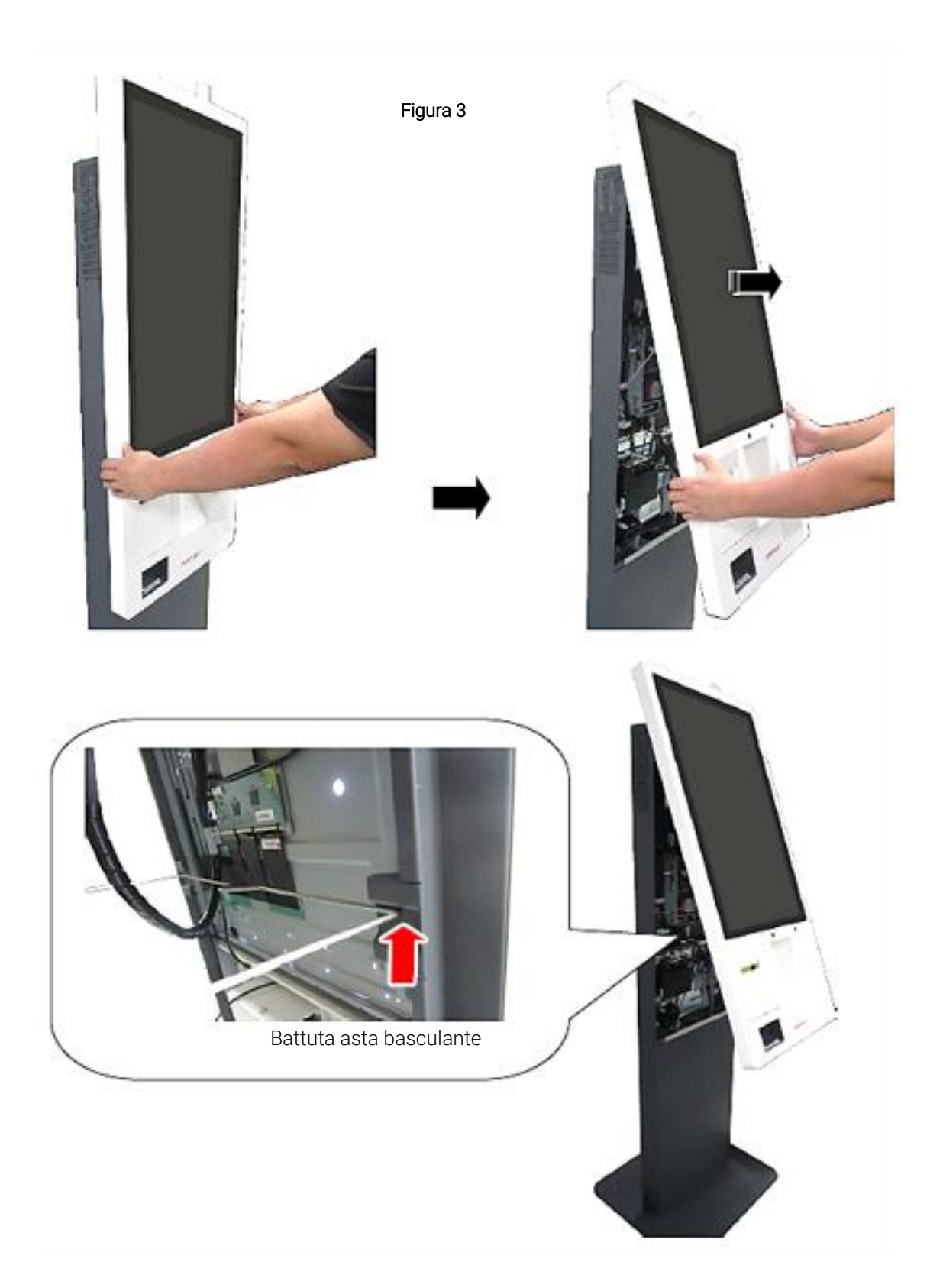

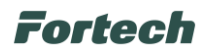

#### 1.3 Rimozione Pinpad e lettore di carte

Dalla CPU, posizionata nell'unità principale, scollegare il cavo USB proveniente dal lettore di carte.

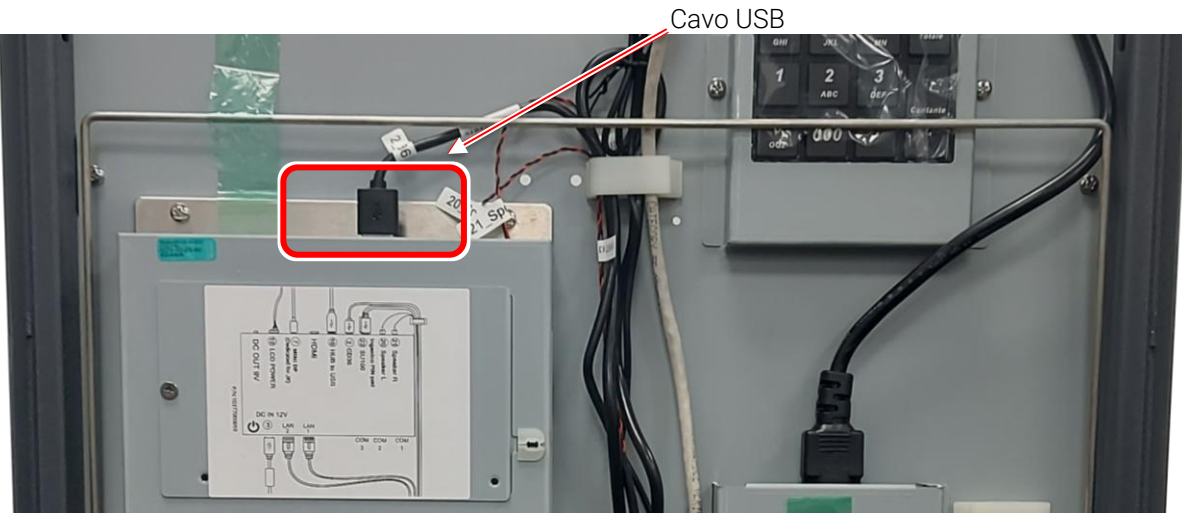

Figura 4 Unità principale - CPU

Successivamente, rimuovere la vite che fissa la copertura della scheda di distribuzione delle alimentazioni, sull'unità principale.

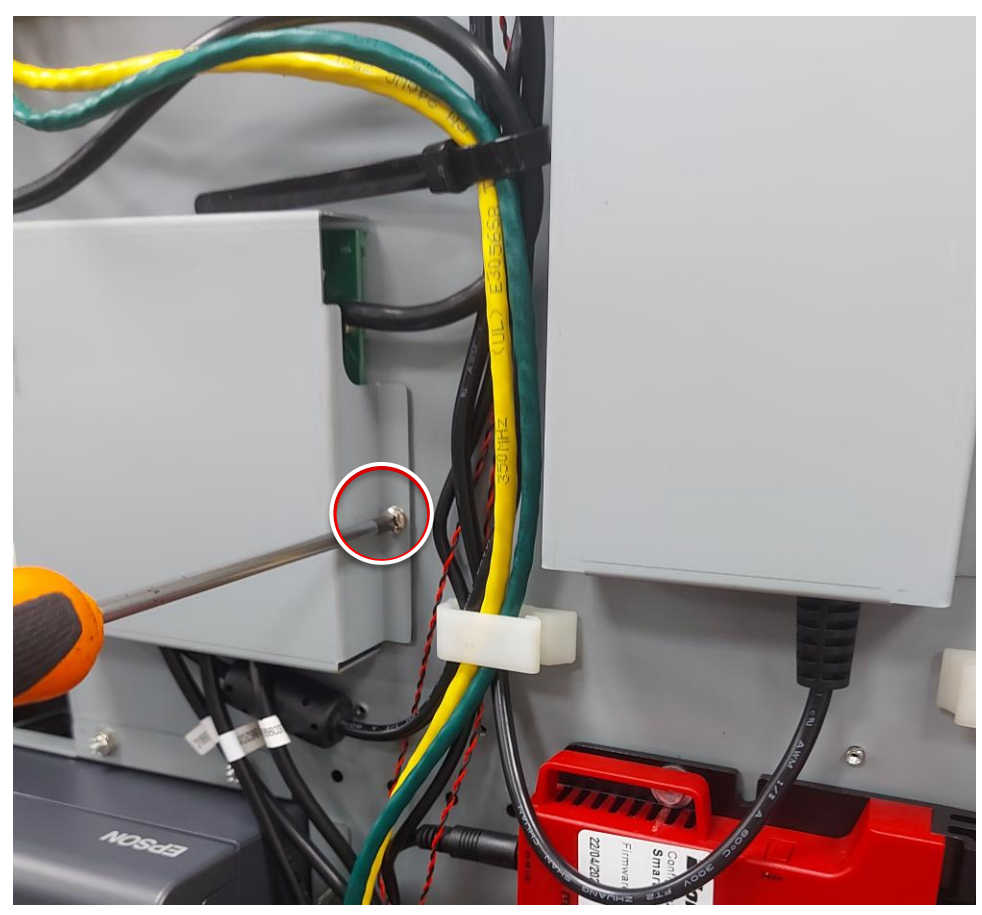

Figura 5

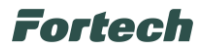

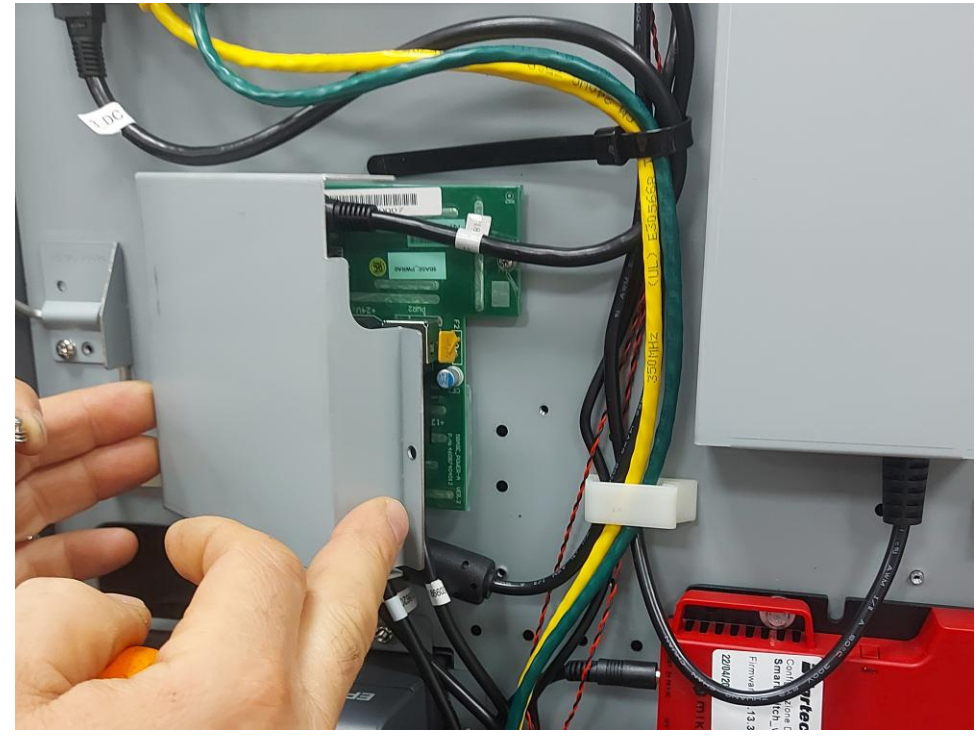

Dopo aver svitato la vite, rimuovere la copertura.

Figura 6 Unità principale

In seguito, dalla scheda di distribuzione delle alimentazioni, scollegare e rimuovere il cavo diretto al lettore di carte.

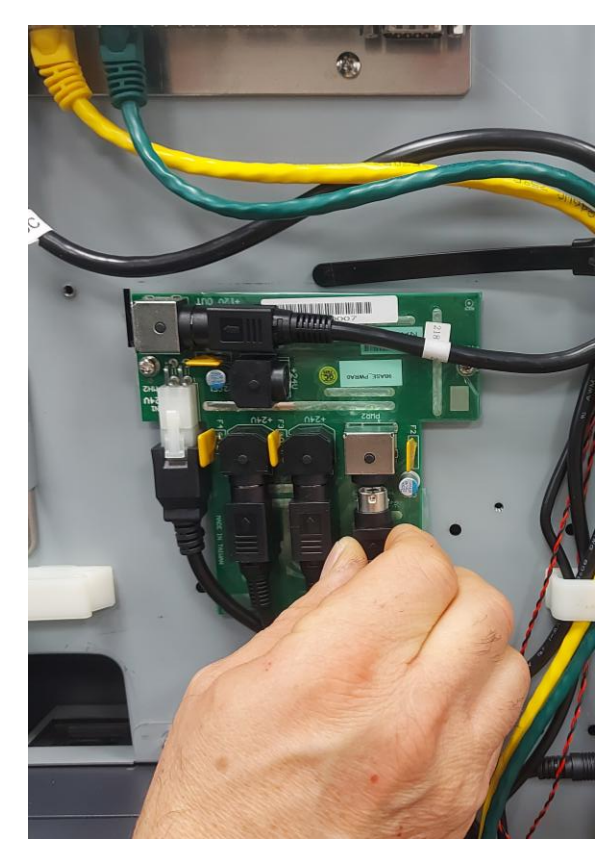

Figura 7

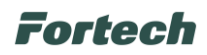

Successivamente, sfilare il cavo di alimentazione e il cavo USB dalla spirale passacavi.

N.B. In verde è evidenziato il percorso del cavo di alimentazione.

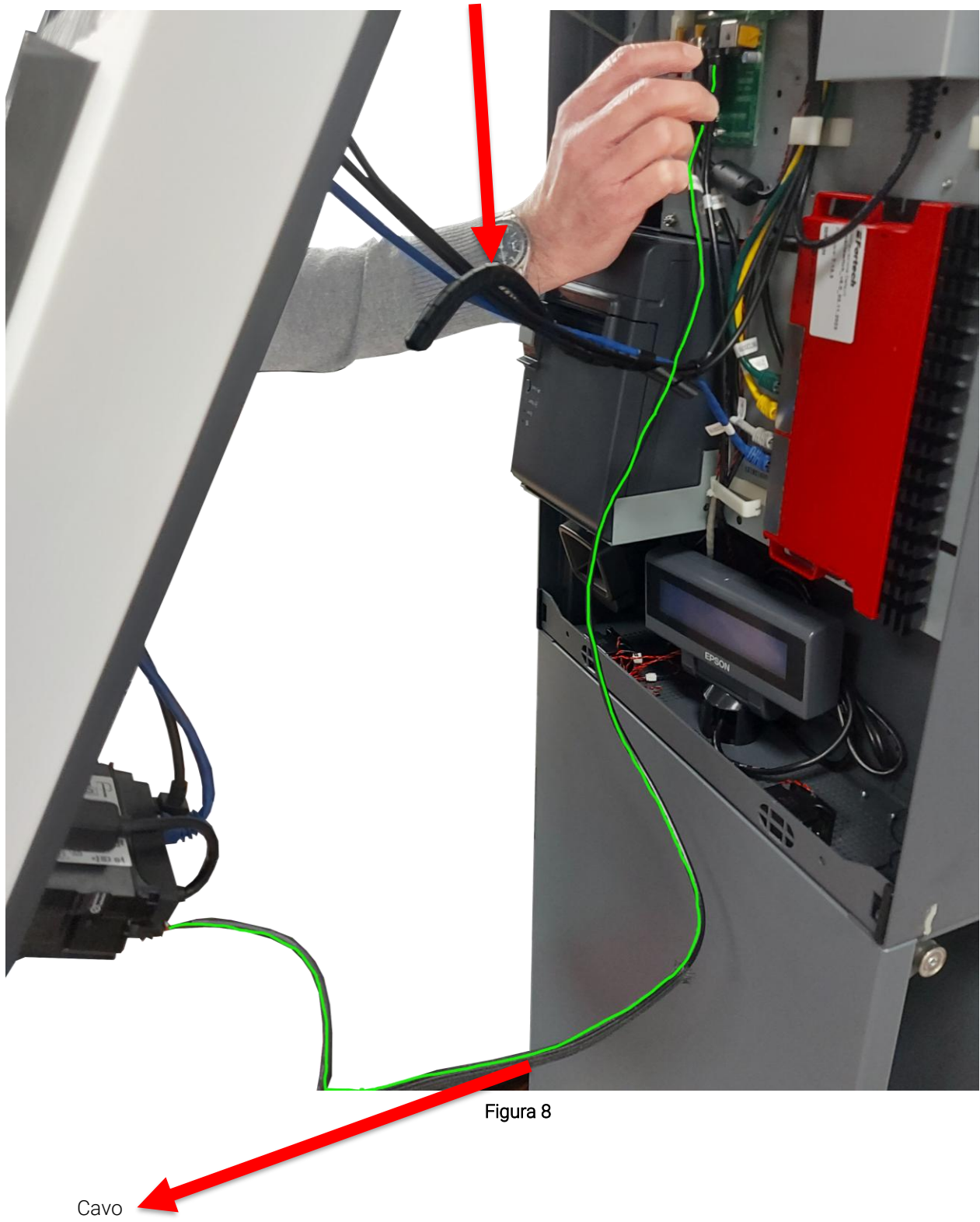

Spirale Passacavi

alimentazione

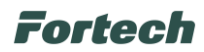

Dal retro del pannello monitor scollegare dal lettore di carte i cavi di alimentazione, ethernet blu e USB, evidenziati nell'immagine seguente.

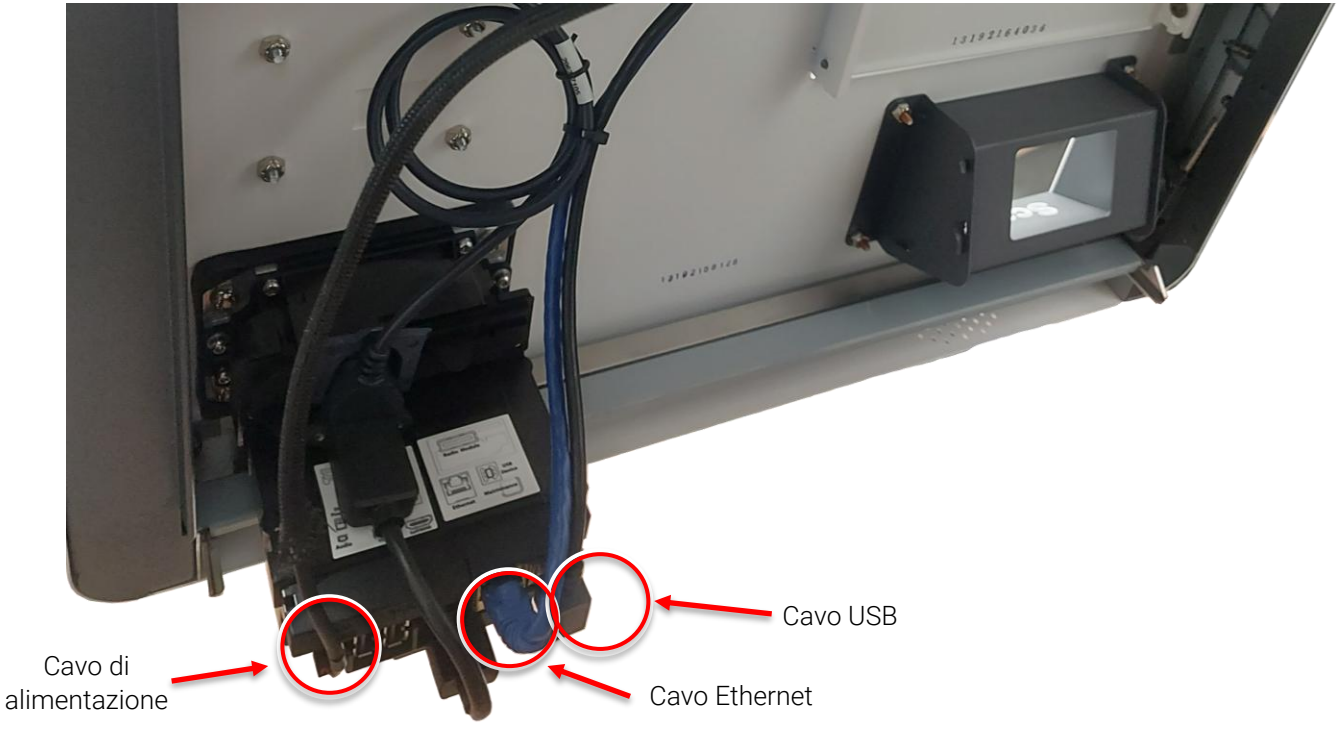

Figura 9

Svitare la vite che fissa il passacavi al pannello monitor e rimuovere il cavo USB.

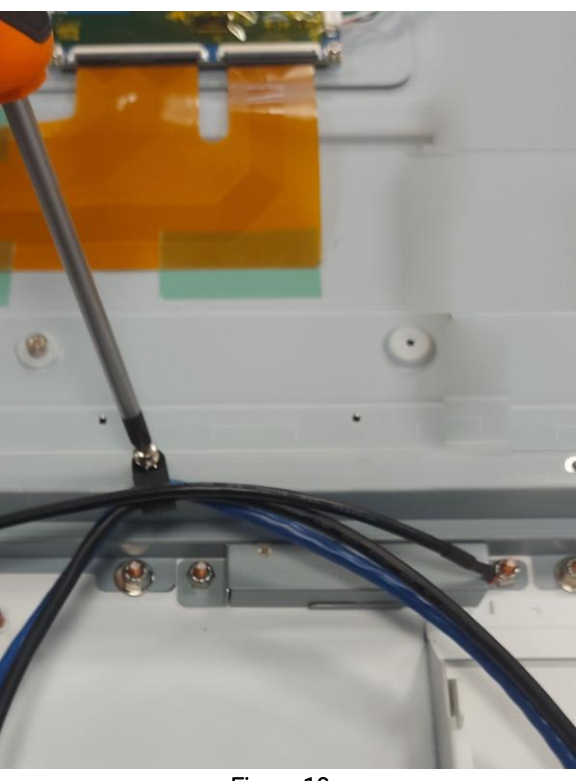

Figura 10

<u>Attenzione</u>: Conservare il cavo ethernet blu per utilizzarlo successivamente nell'installazione del dispositivo di pagamento OPTcompact Embedded.

Ŷ

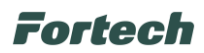

Svitare le quattro viti che fissano la Pinpad al pannello monitor con una chiave esagonale da 8 mm, come illustrato nell'immagine.

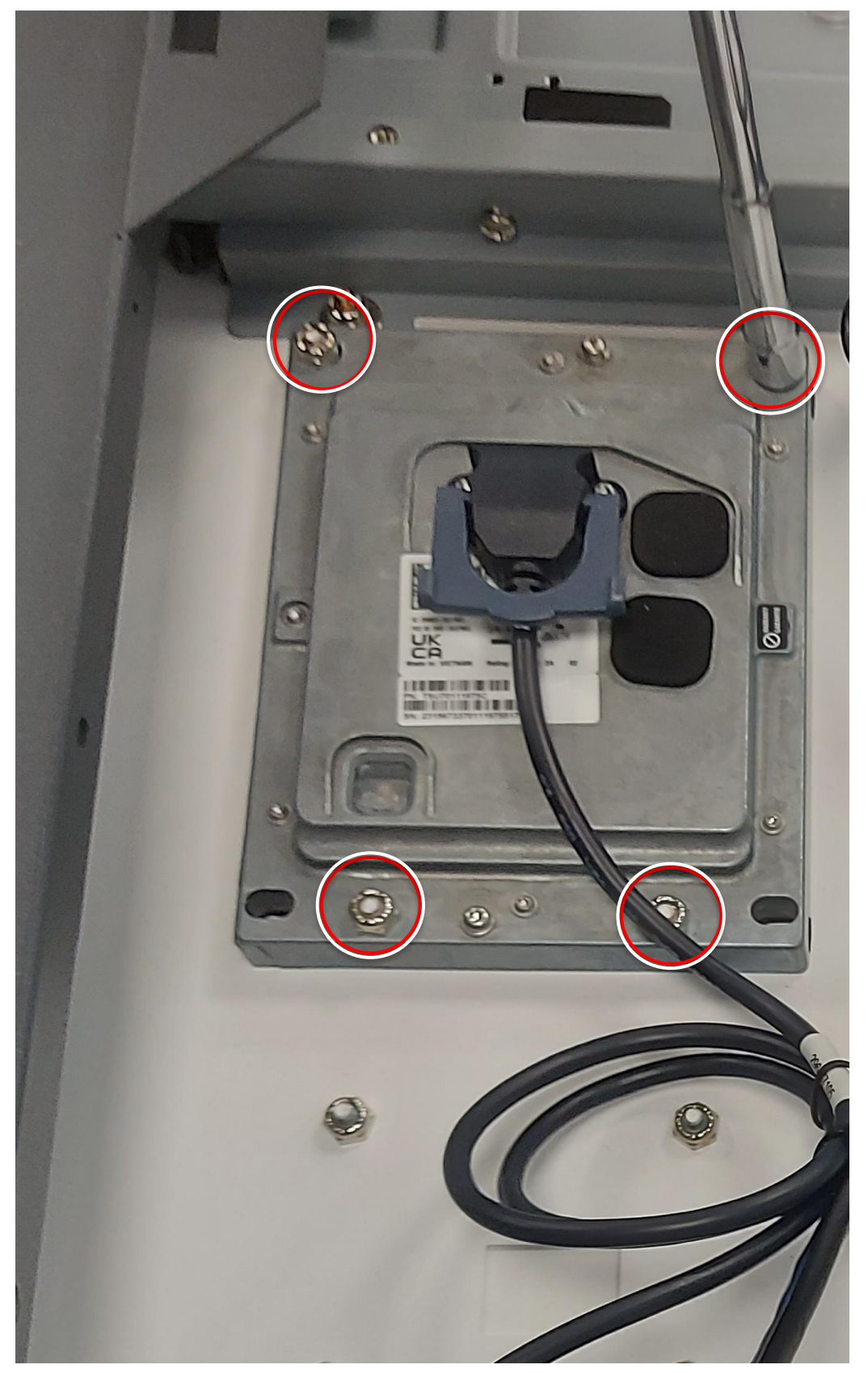

Figura 11

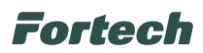

Dal lettore di carte, staccare il connettore fissato con biadesivo (Figura 10) e scollegare il cavo di collegamento self 7000/8000 diretto alla pinpad (Figura 11).

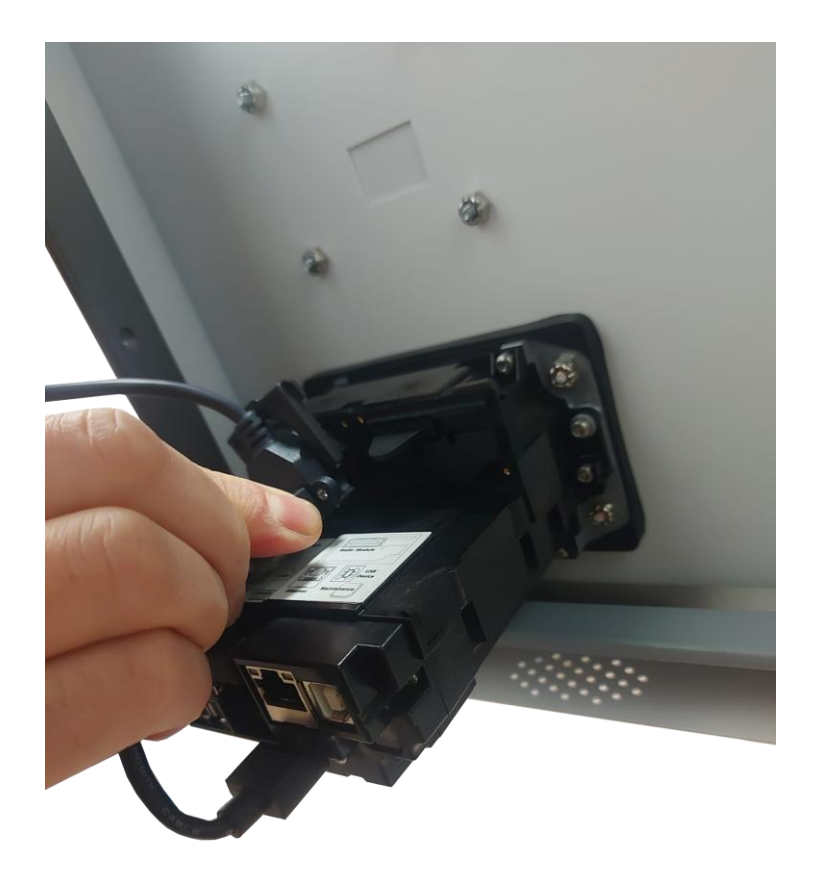

Figura 12

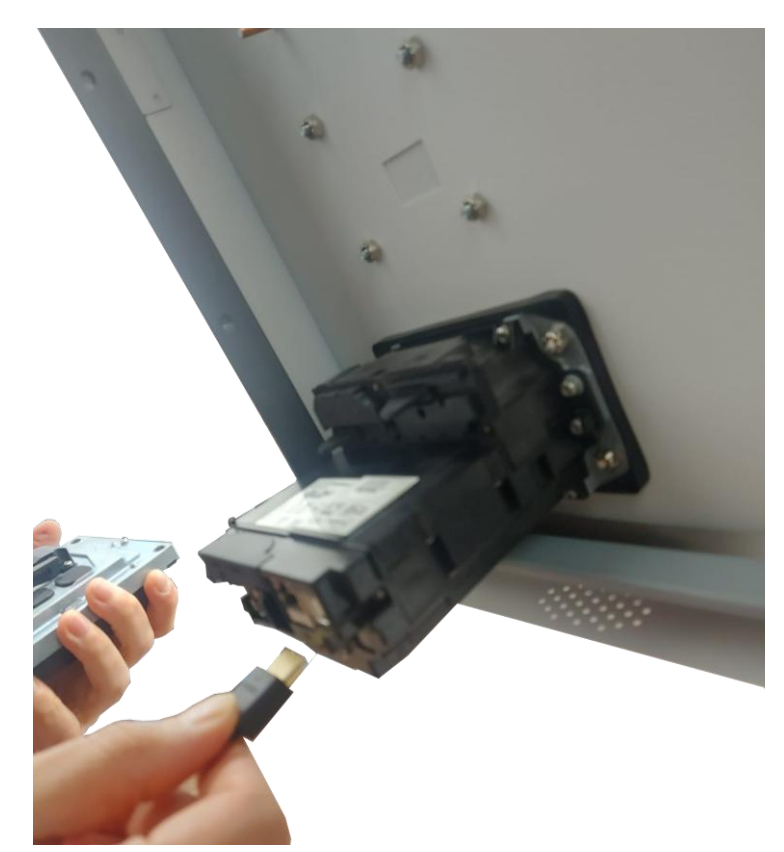

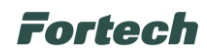

Rimuovere il lettore di carte svitando le quattro viti che lo fissano al pannello monitor.

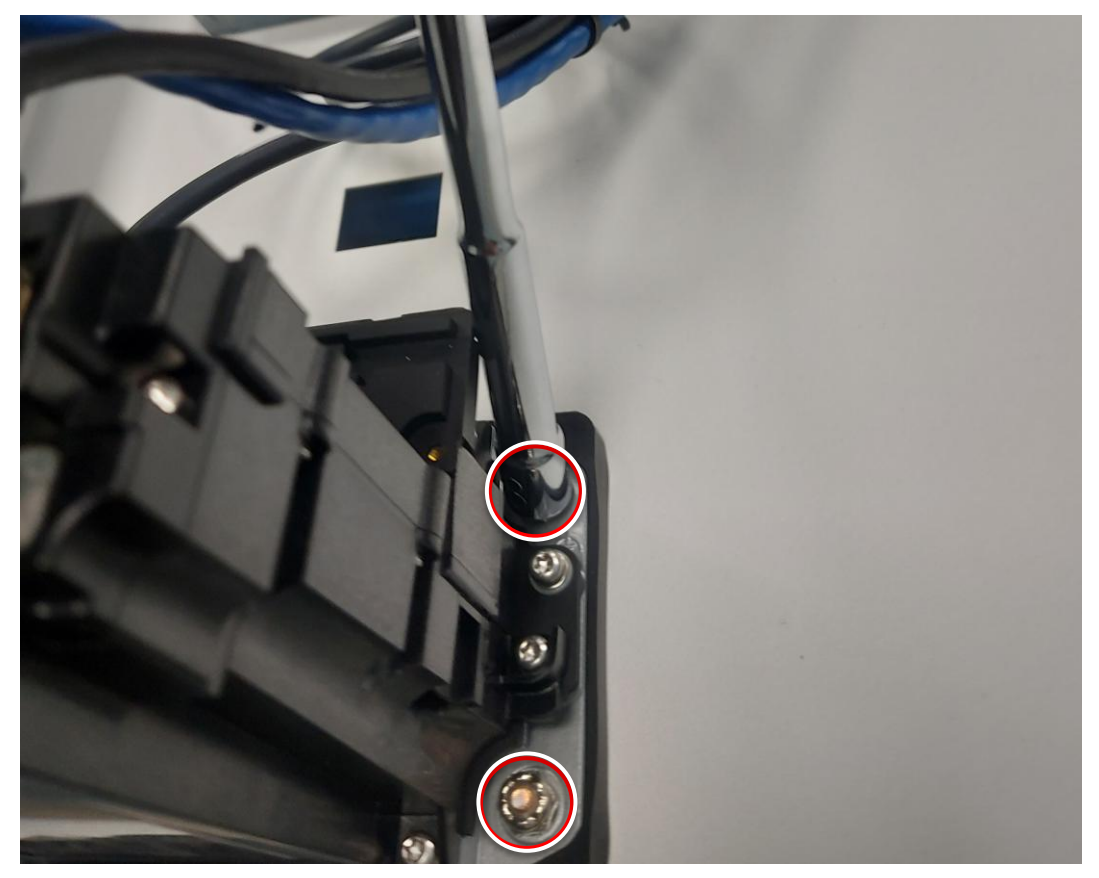

Figura 14

In seguito, rimuovere il tappo antenna IUC150 (non installata) svitando le quattro viti evidenziate.

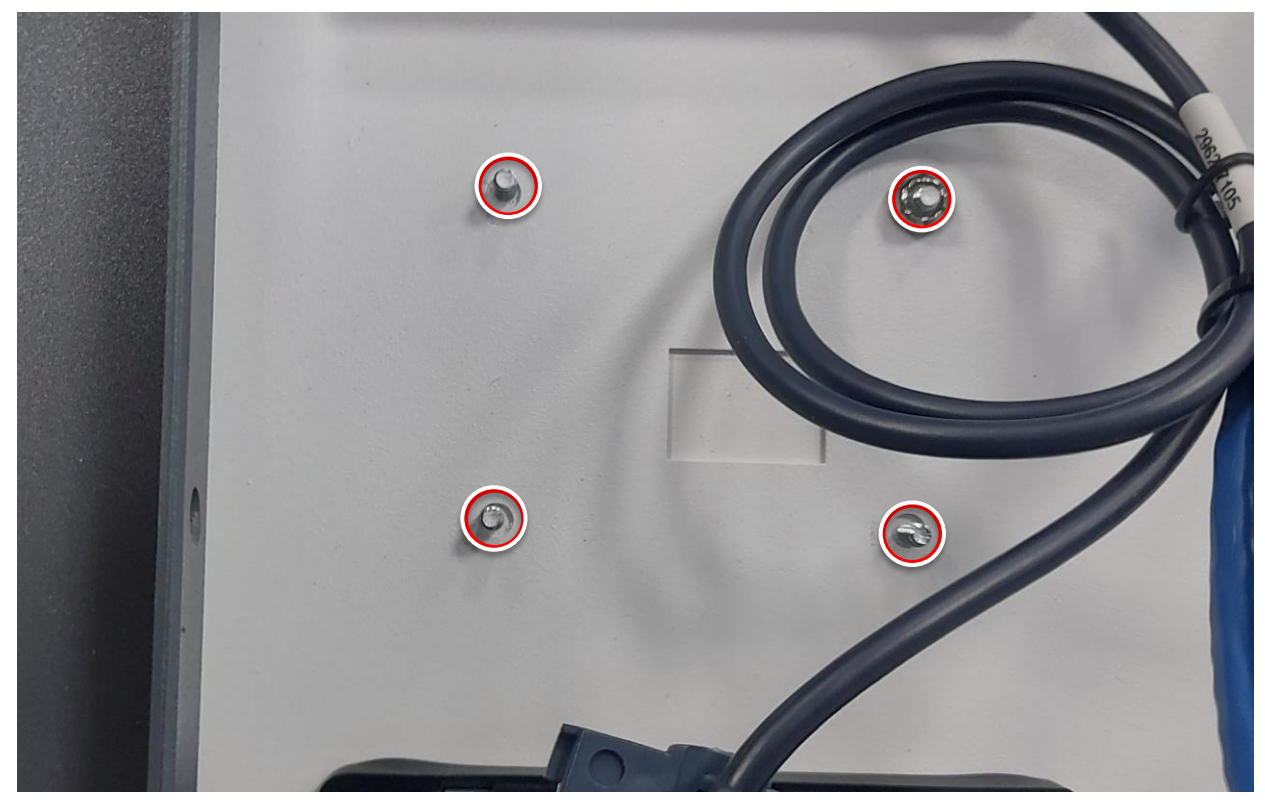

Figura 15

Fortech

#### 1.4 Installazione dispositivo di pagamento OPTcompact Embedded

Il dispositivo di pagamento OPTcompact Embedded, fornito a corredo del Fortech Kiosk, è già montato al suo supporto dedicato (come illustrato nelle immagini seguenti).

Il supporto è completo di staffe e bulloneria per l'installazione sul pannello monitor.

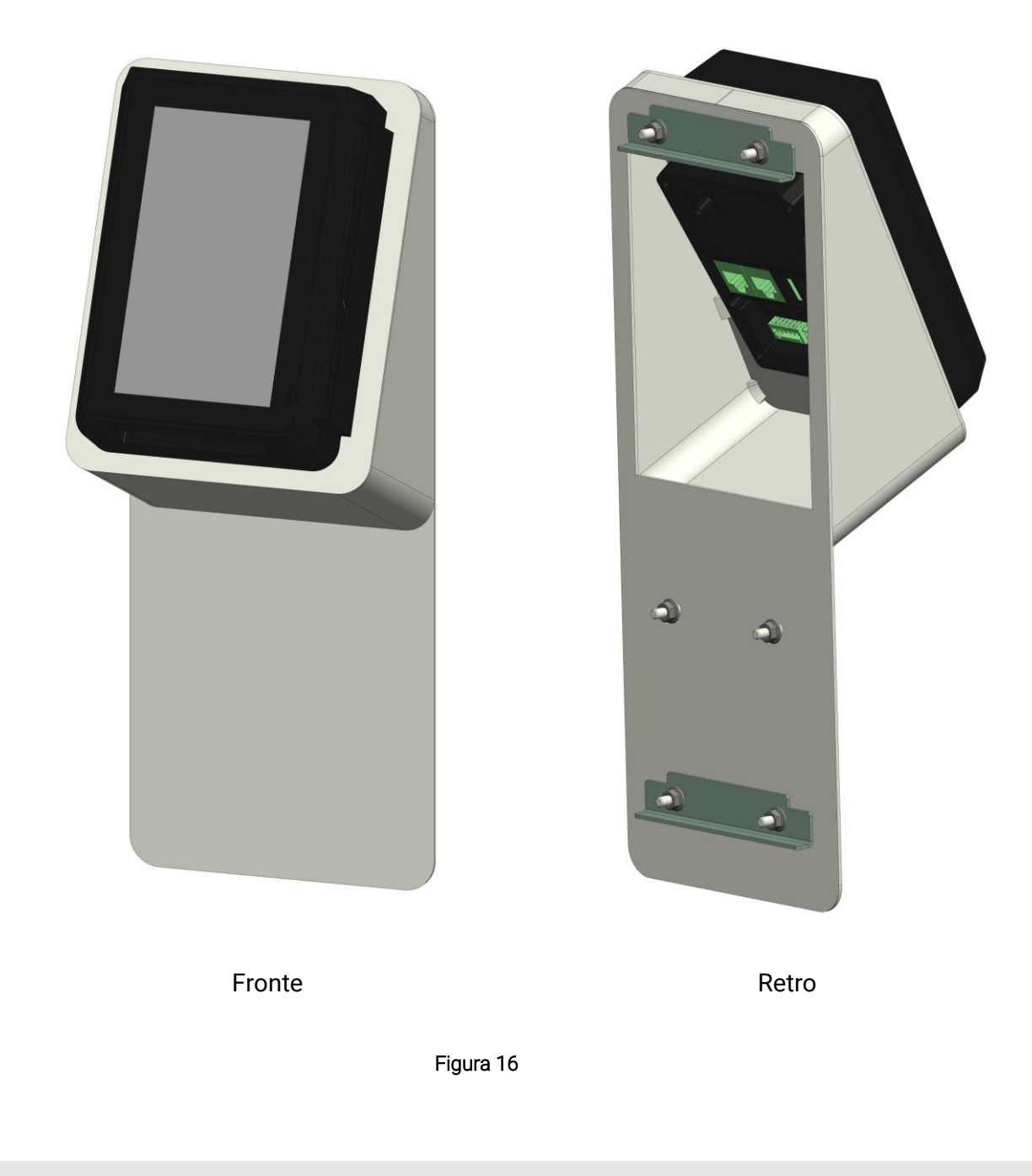

1

ATTENZIONE: Prima di procedere al montaggio del supporto sul Fortech Kiosk, rimuovere dal retro del dispositivo OPTcompact Embedded il tappo di protezione della porta LAN (vedi Figura 29).

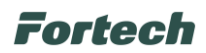

Dal retro del supporto rimuovere i n.6 dadi M4 e le n.2 staffe presenti, come illustrato nell'immagine.

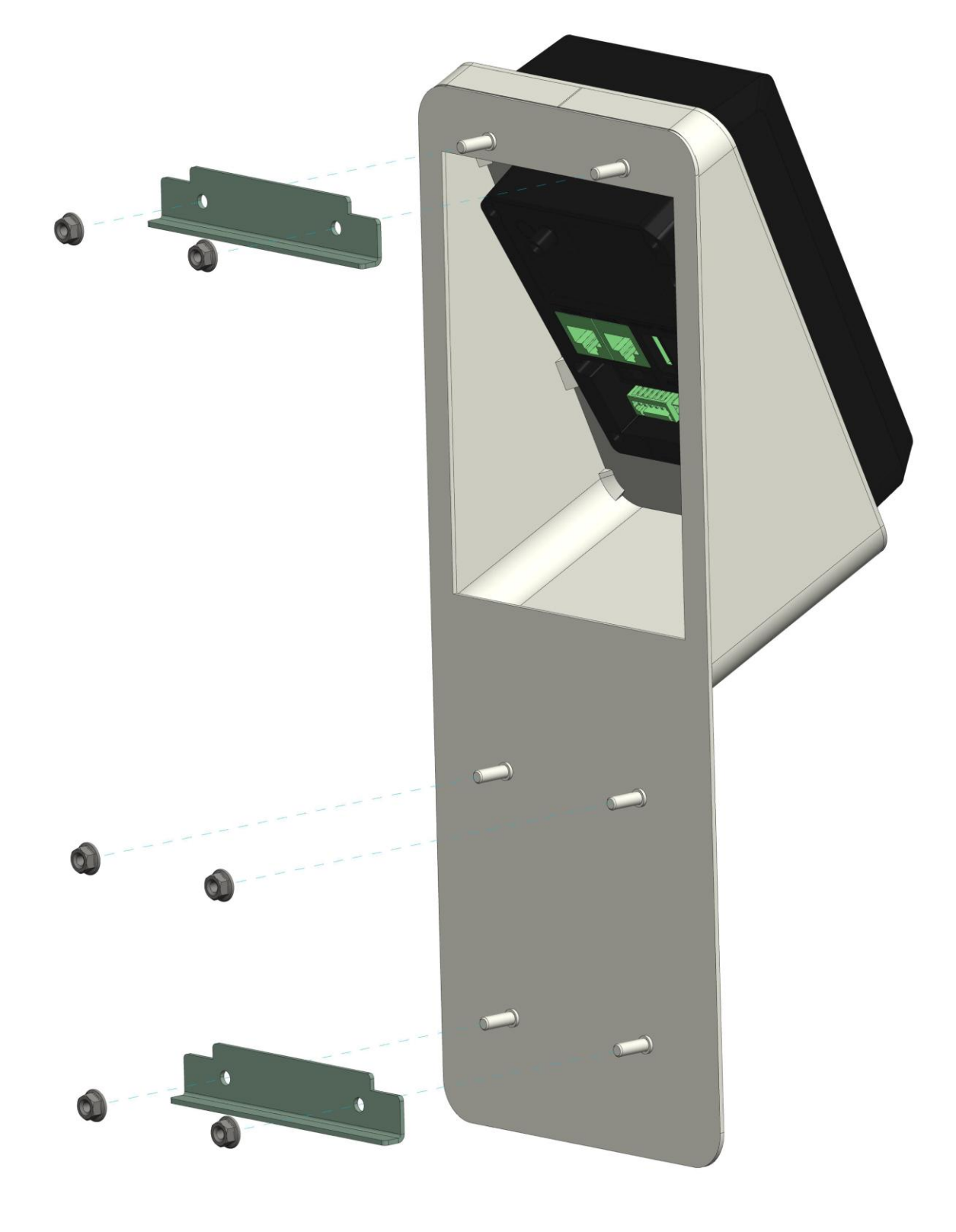

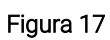

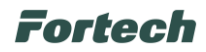

Il supporto deve essere montato nell'alloggiamento presente sul pannello monitor come evidenziato nell'immagine seguente.

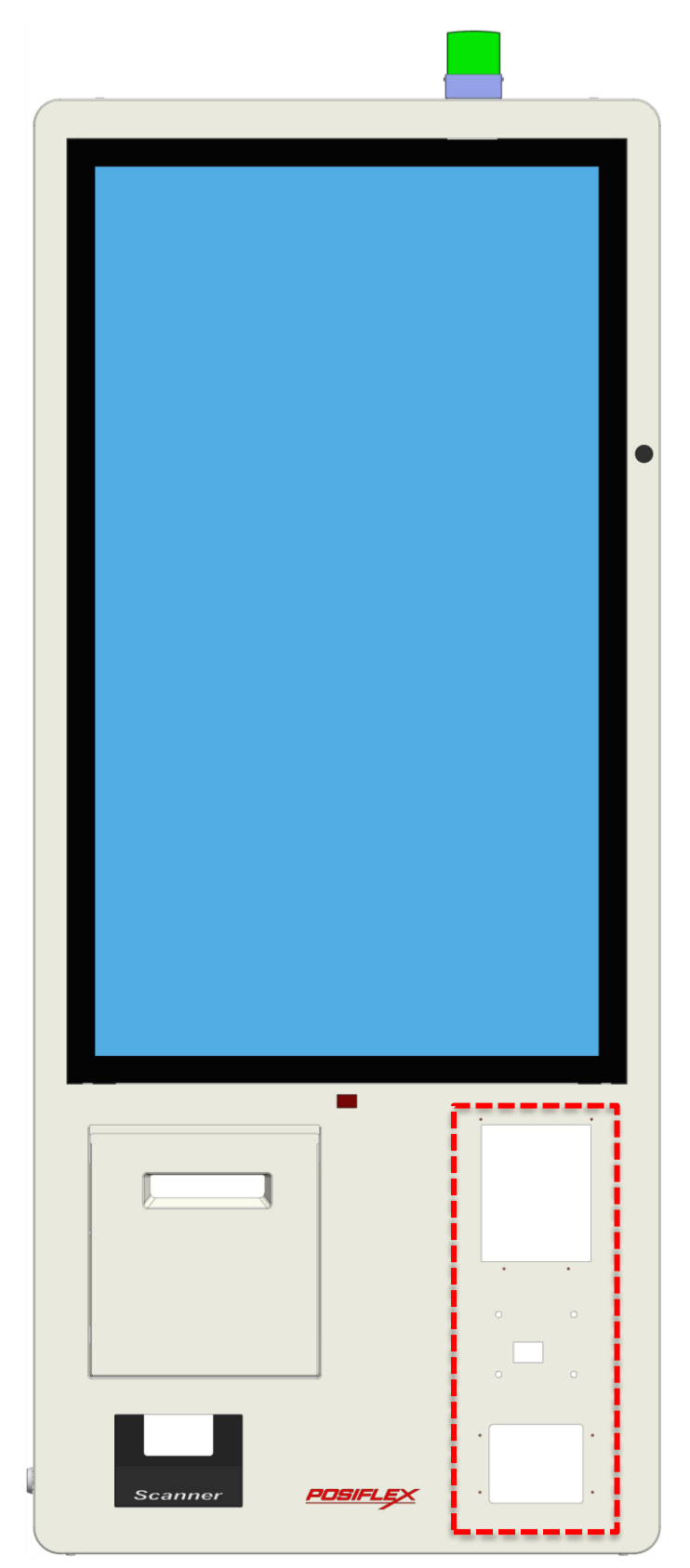

Fronte Monitor Touch Screen

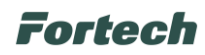

Con l'ausilio di un trapano allargare i fori evidenziati in figura con punta  $\Phi$  6,5 mm.

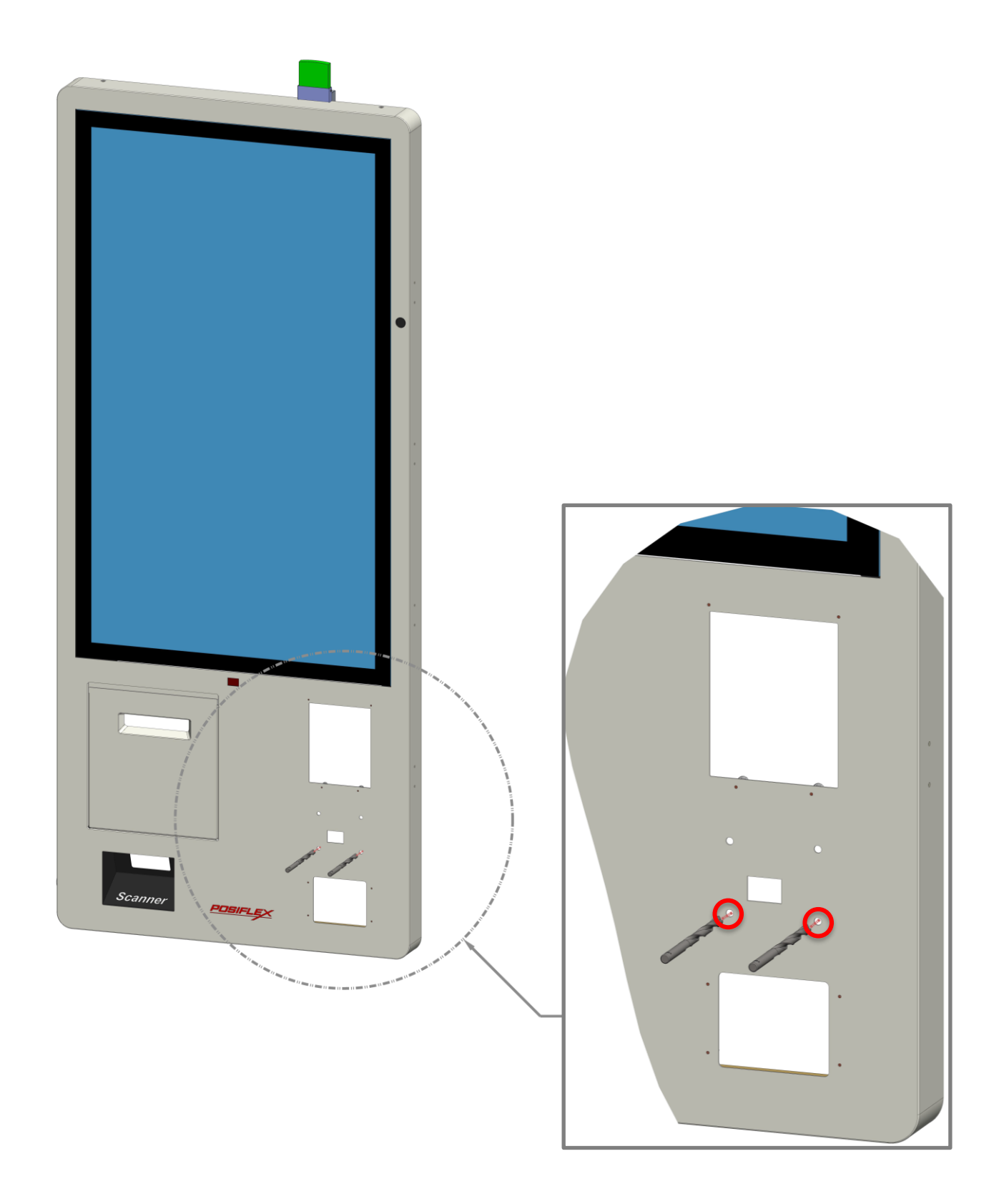

Figura 19

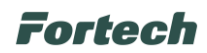

Sul pannello monitor posizionare il supporto con il dispositivo di pagamento OPTcompact Embedded dalla parte anteriore.

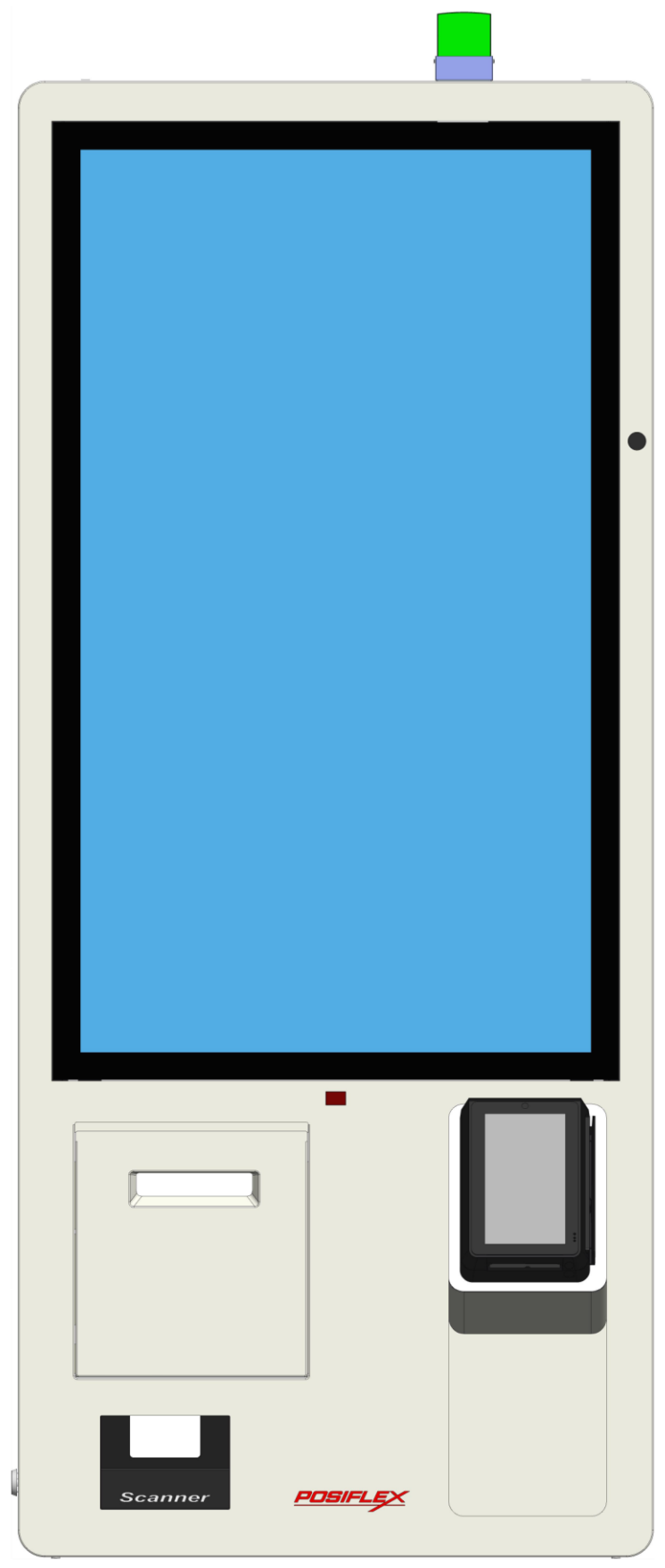

Figura 20

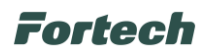

Per un corretto posizionamento, inserire i perni centrali del supporto nei fori precedentemente allargati. In seguito avvitare i due dadi forniti a corredo.

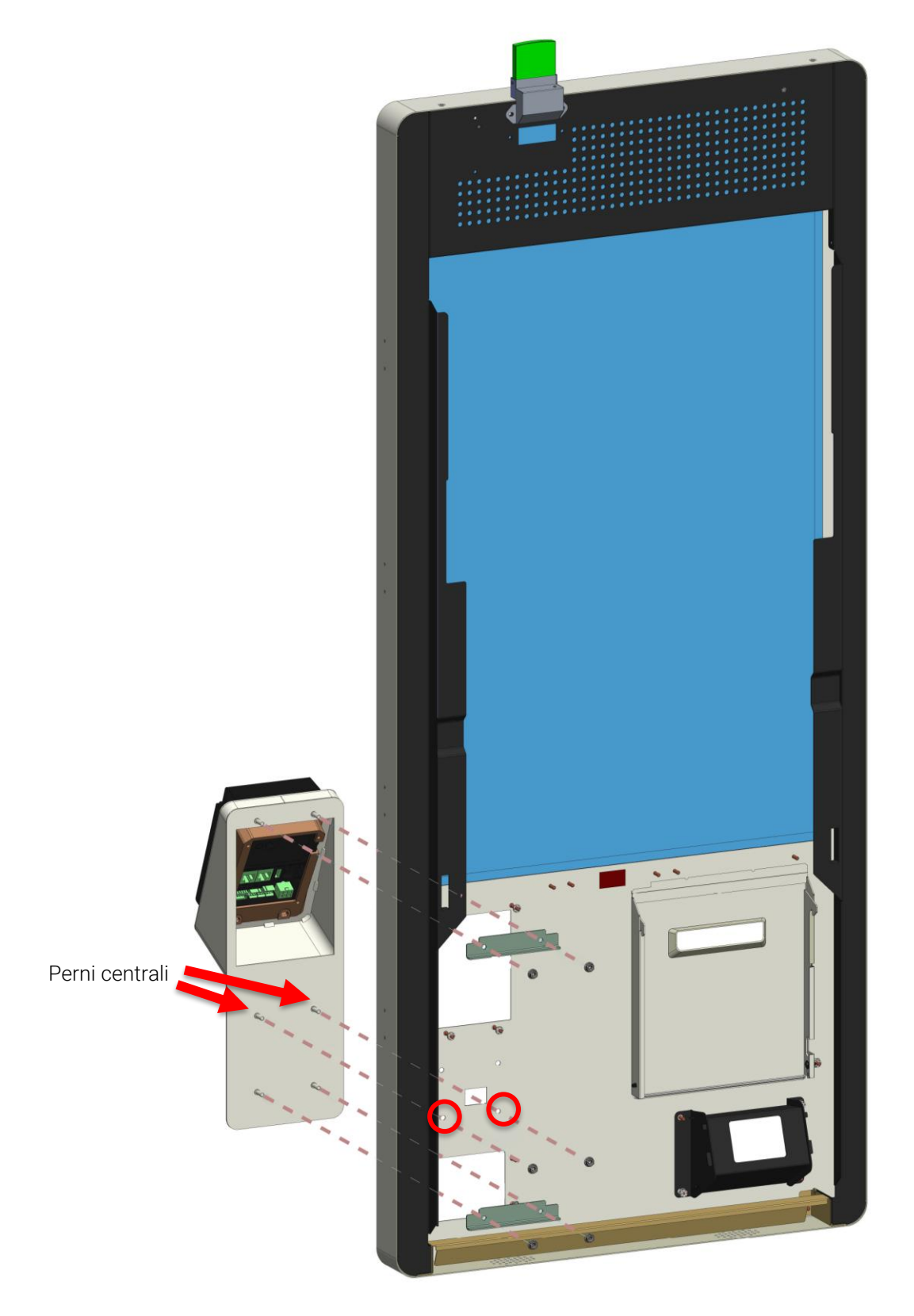

Figura 21

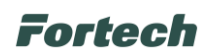

Successivamente utilizzare le due staffe posizionandole come mostrato in figura e serrare i relativi dadi.

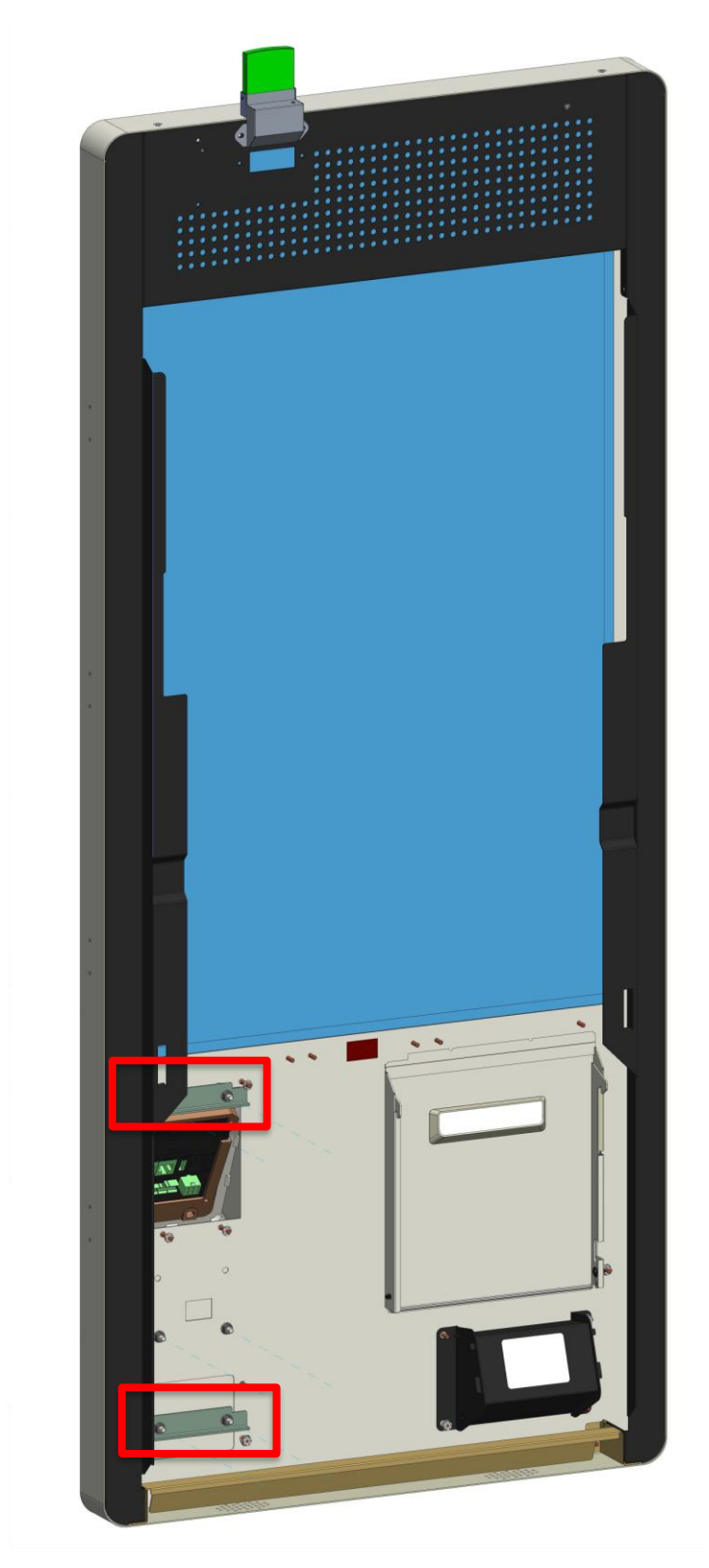

Figura 22

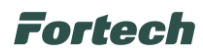

#### 1.5 Collegamenti - sostituzione cavo di alimentazione

Collegare il nuovo cavo di alimentazione, fornito nel kit, al connettore evidenziato presente nella scheda di distribuzione delle alimentazioni.

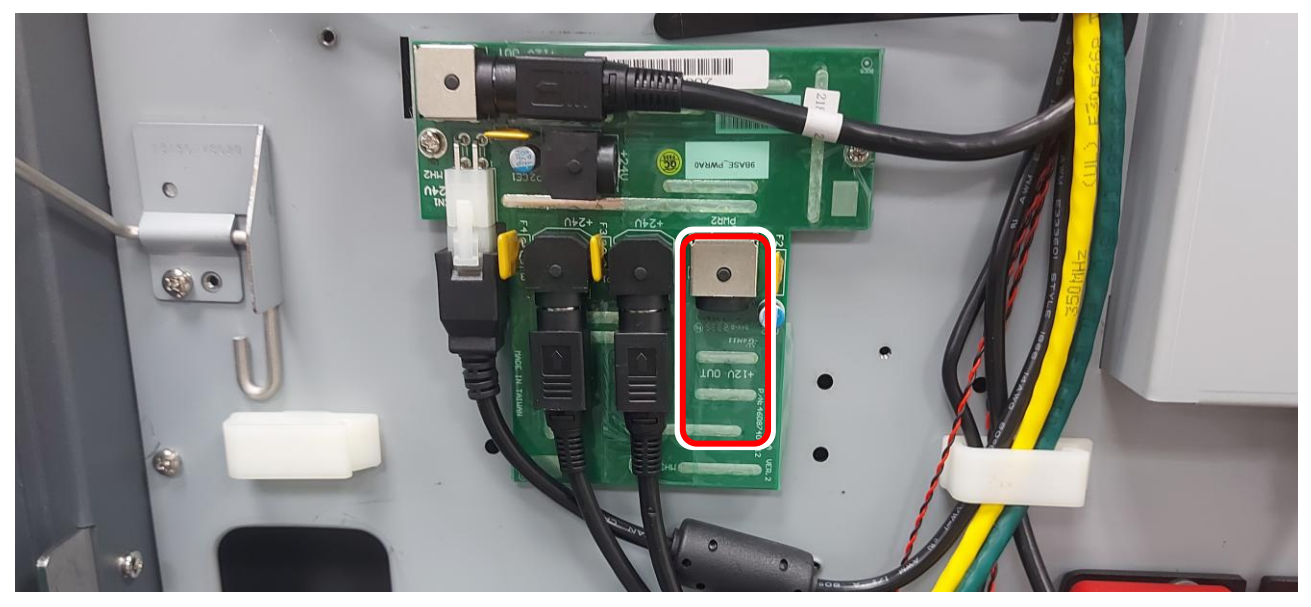

Unità principale Figura 23

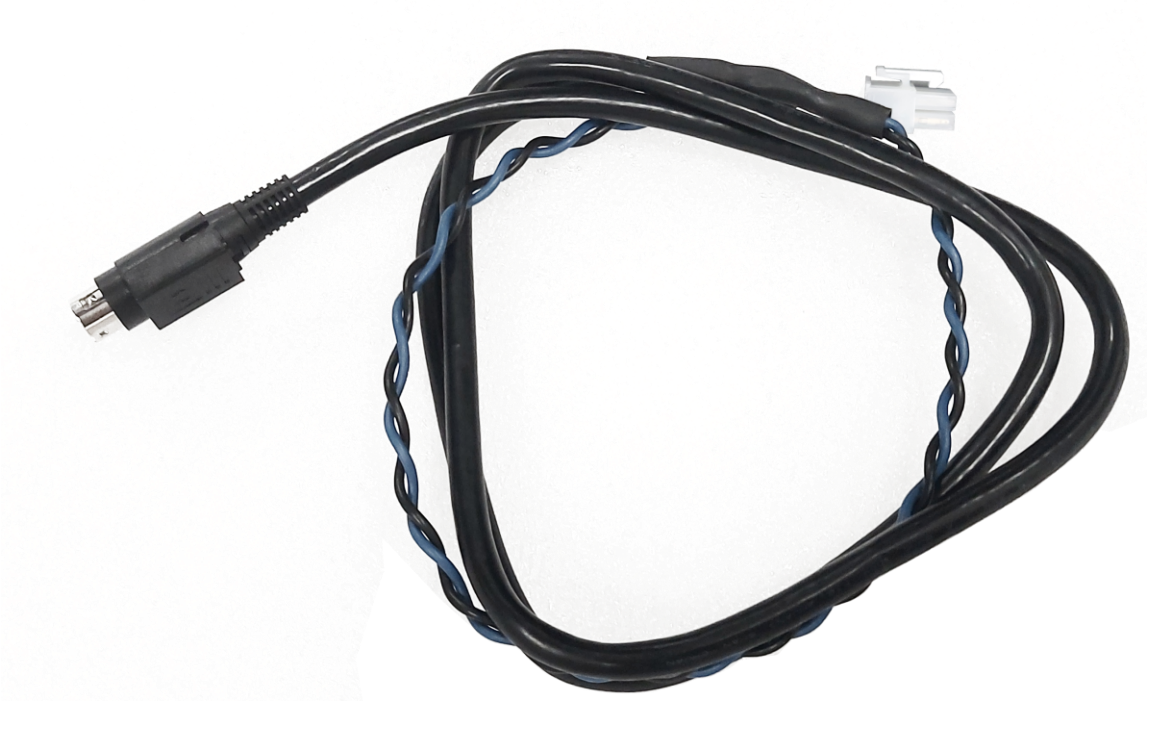

Cavo di alimentazione

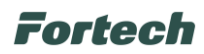

Stendere il cavo di alimentazione, evidenziato in verde, nel percorso dei cavi diretti al pannello monitor.

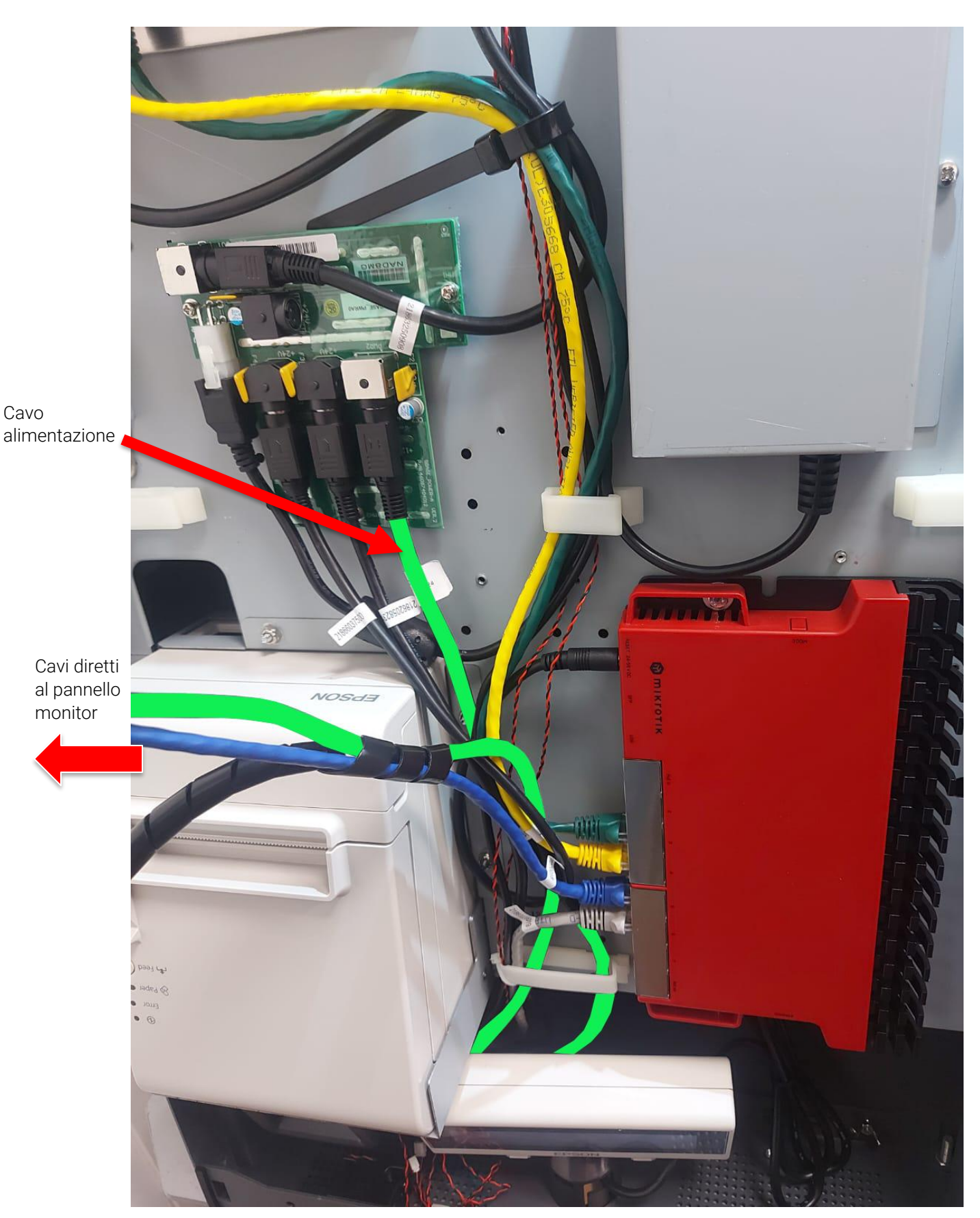

Cavo

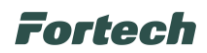

Raccogliere il cavo di rete, il cavo di alimentazione e il cavo di sensore presenza con la spirale passacavi, in modo da creare un unico cablaggio.

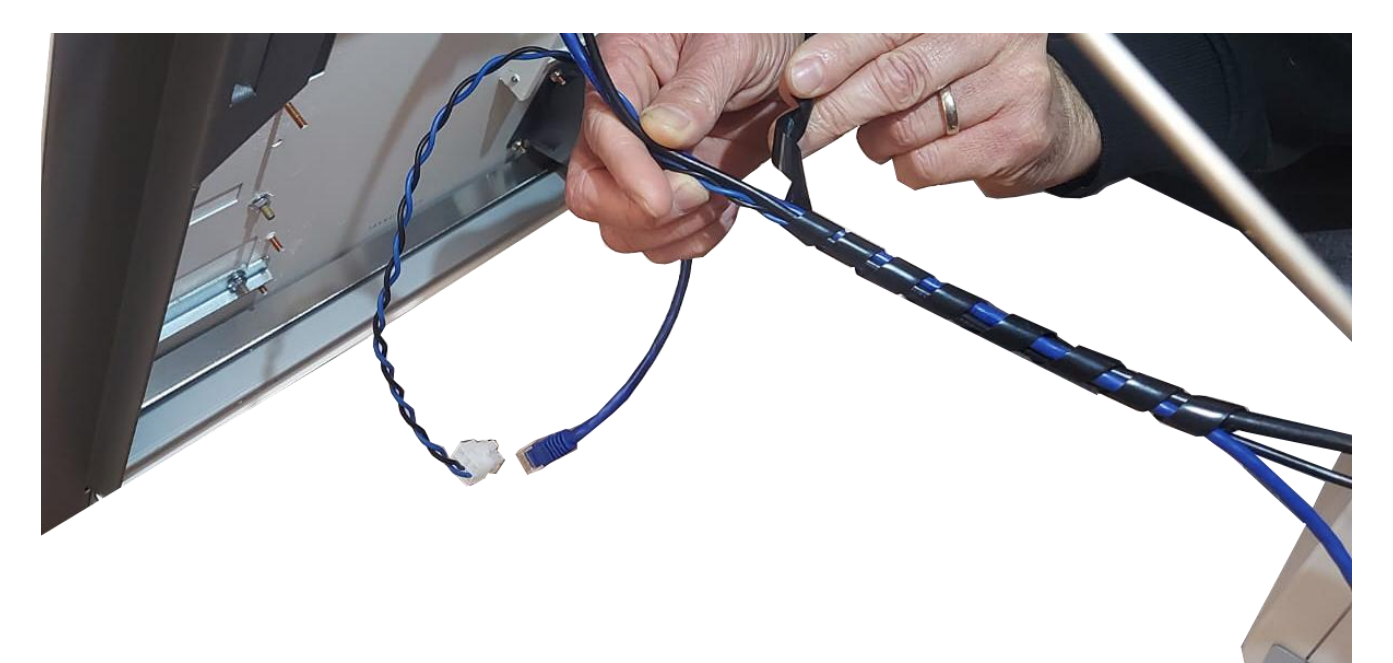

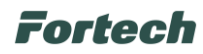

Procedere ora al fissaggio del porta fascette al pannello del monitor.

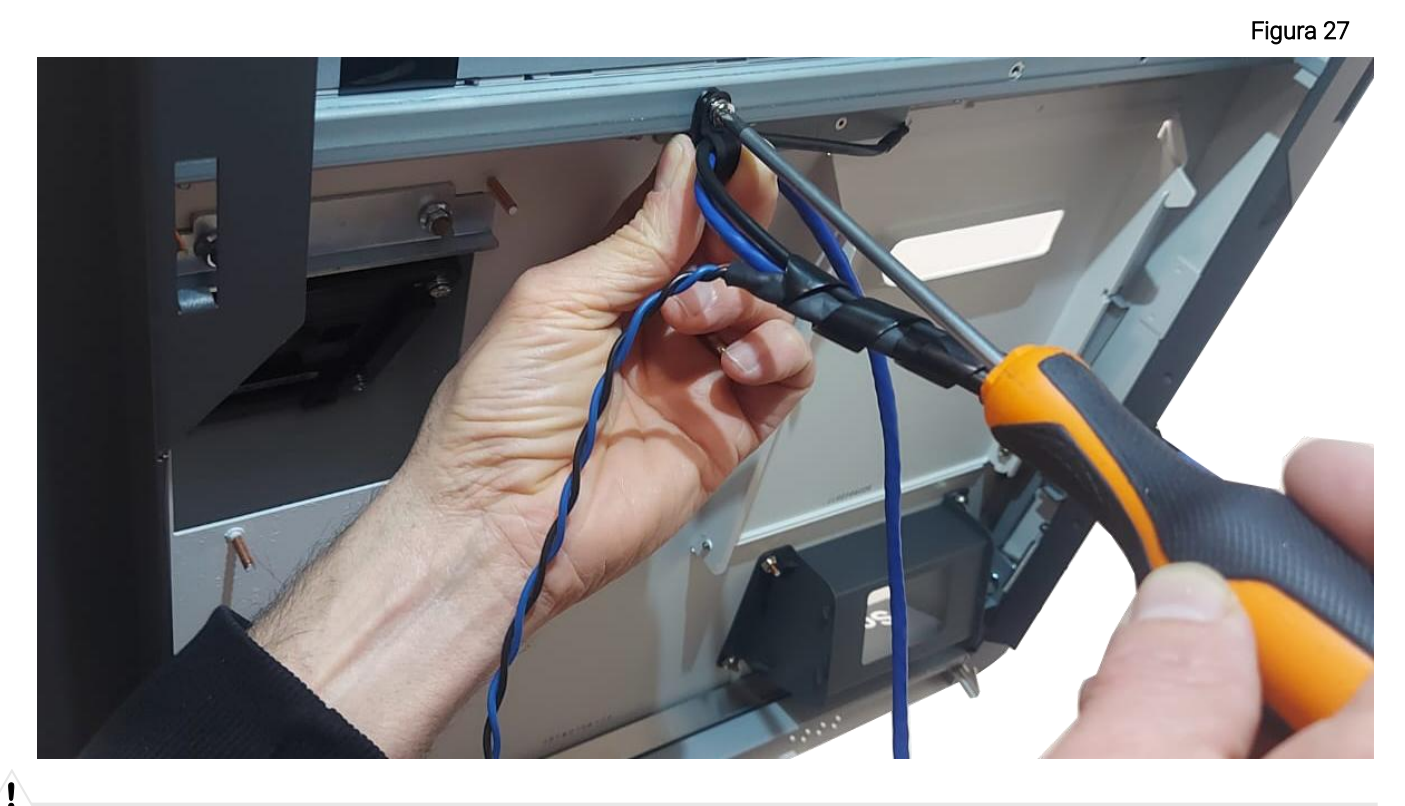

Attenzione: procedere al fissaggio del porta fascette avendo cura di rispettare la direzione dei cavi come indicato nell'immagine seguente.

Attenzione: Nel porta fascette inserire il cavo ethernet e il cavo del sensore di presenza, come illustrato nell'immagine. Non inserire il cavo di alimentazione.

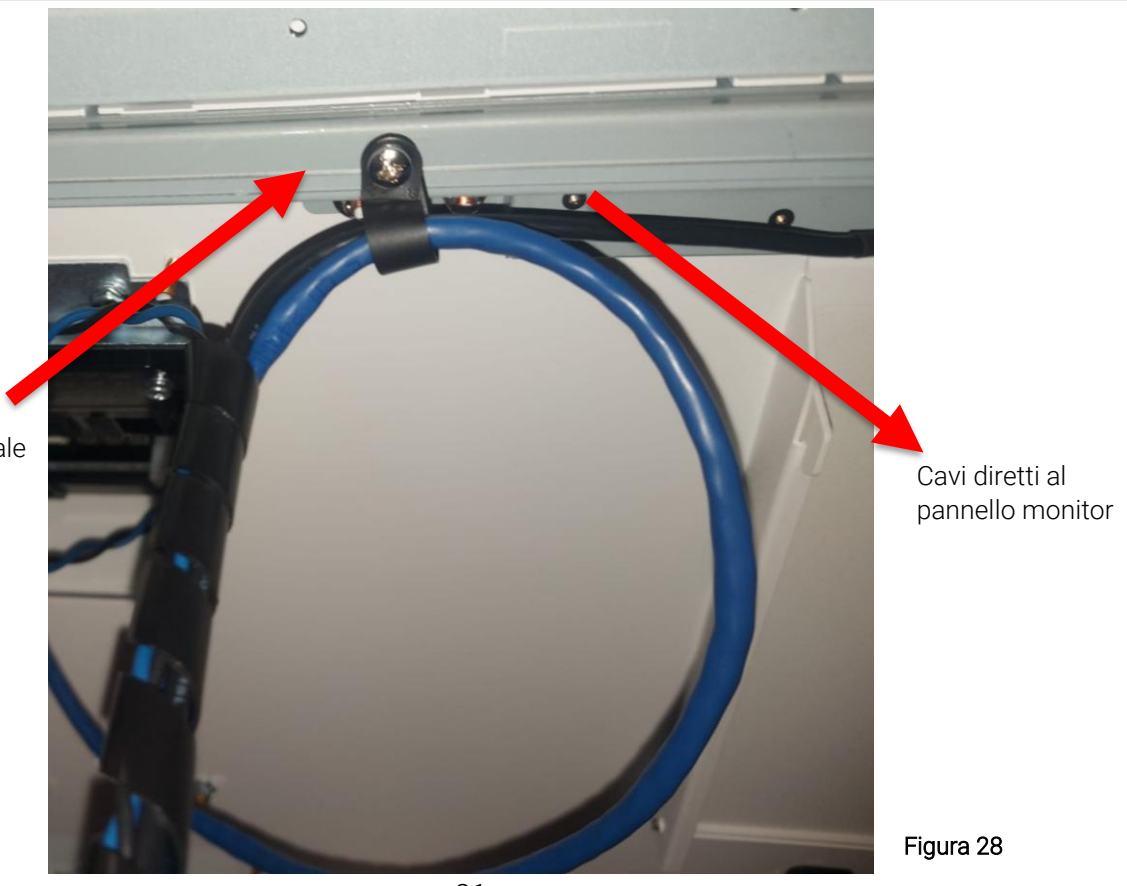

Cavi provenienti dall'unità principale

1

## Fortech

In seguito collegare il connettore del cavo di alimentazione al connettore "POWER" e il connettore ethernet alla porta "LAN" presenti sul dispositivo di pagamento OPTcompact Embedded.

Il dispositivo di pagamento OPTcompact Embedded viene fornito con il connettore LAN, così come i connettori RS232, protetti da un tappo. Siccome il formato di tutti e tre i connettori è lo stesso (RJ45) prestare attenzione ad utilizzare per il collegamento ethernet la porta LAN. Lasciare coperte le porte RS232 evidenziate in figura.

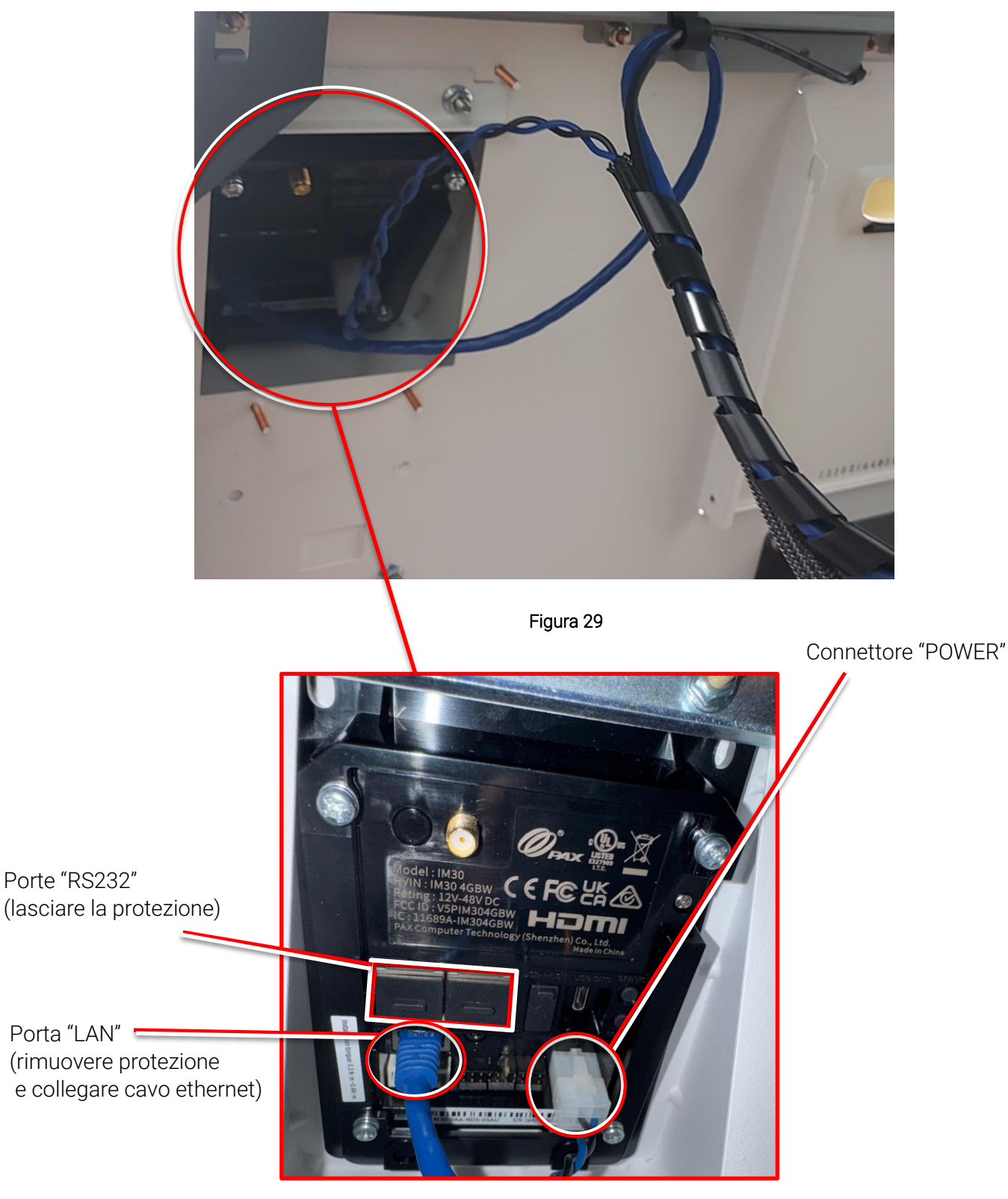

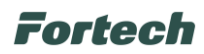

Ripristinare la copertura della scheda di distribuzione delle alimentazioni, rimossa in precedenza, posizionandola sulla scheda e avvitando la vite di fissaggio all'unità principale.

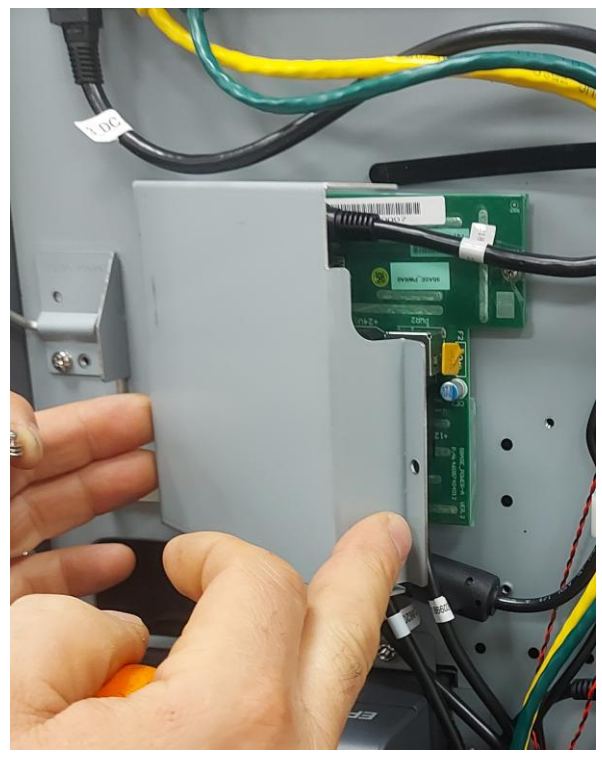

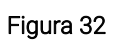

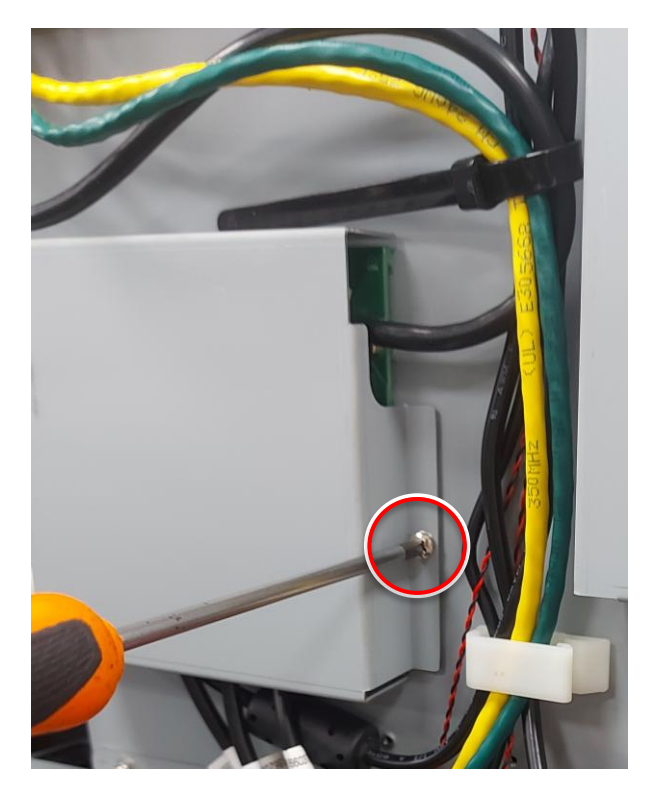

Figura 31

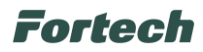

#### 1.6 Chiusura monitor

Aprire leggermente il monitor dalla base e mantenere l'asta basculante fuori della sua battura, a questo punto abbassare lentamente il monitor fino ad ingaggiare la serratura.

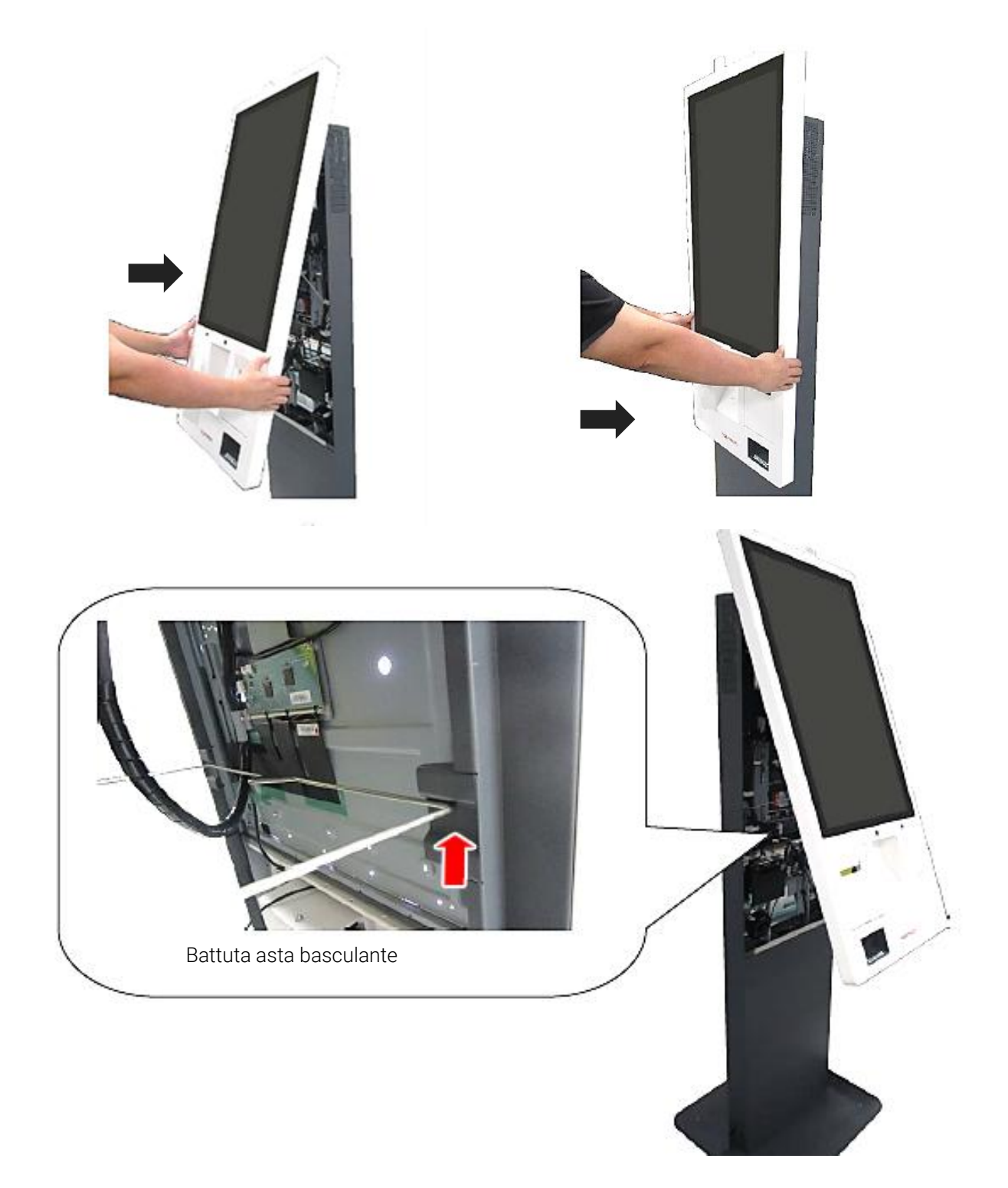

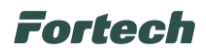

# **2 CONFIGURAZIONE**

#### 2.1 Configurazioni backoffice Fortech Kiosk

Le configurazioni di backoffice del Kiosk possono essere effettuate solo dopo aver passato il QRcode di attivazione del launcher sul Barcode del terminale.

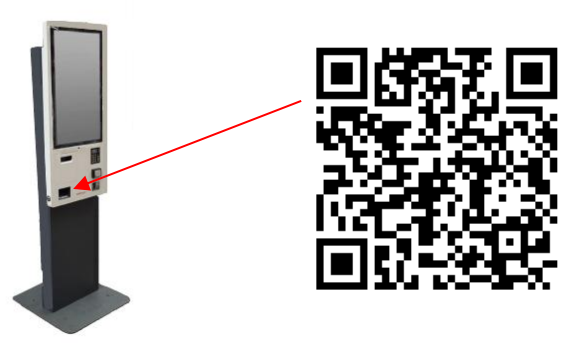

Passando il QR-code si apre l'interfaccia del launcher da cui è possibile accedere al backoffice e configurare i parametri del terminale.

Inserire le seguenti credenziali per accedere al backoffice:

- utente "Manutentore";
- password "183729".

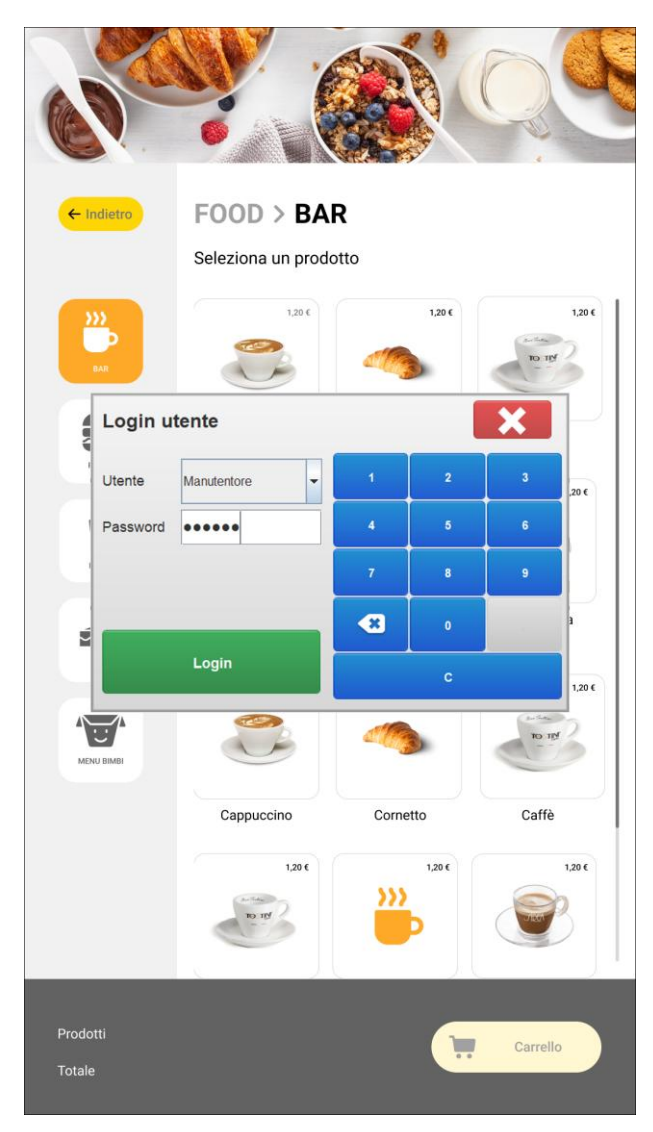

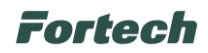

Dopo aver effettuato l'accesso appare il "Menù Manutentore", quindi premere su "Altro".

| Esci Menù Manutentore |                  | 14/11/2023 - 12:00:05 |  |
|-----------------------|------------------|-----------------------|--|
| Report Oil            | Codici           | Giornata              |  |
| Stato                 | Strumenti        | Cambio prezzi         |  |
| Altro                 | Profilo piazzale | Allarmi               |  |

Successivamente premere su "Configurazione".

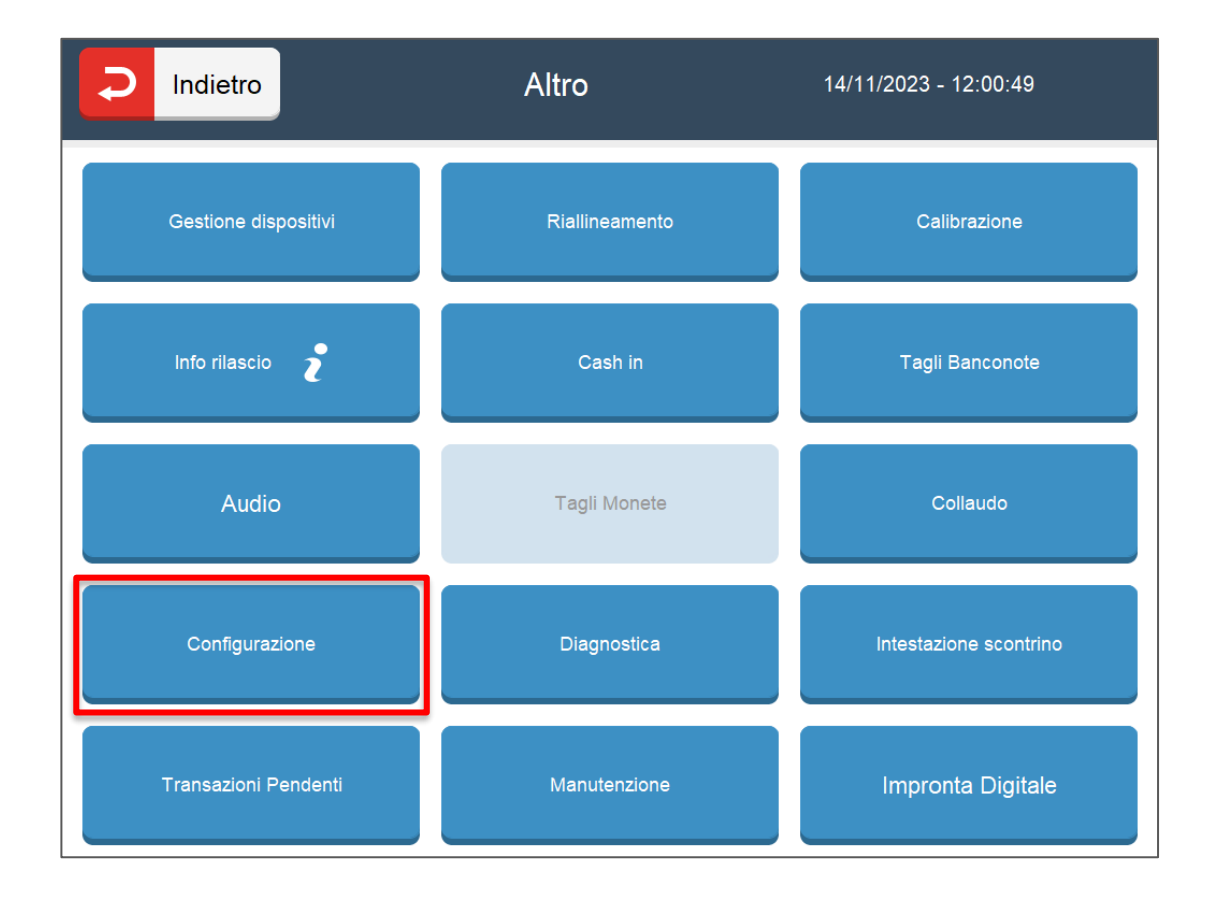

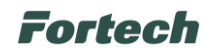

Nella sezione di "Configurazione" è possibile effettuare la configurazione bancaria.

#### 2.2 Impostazione Terminal ID Bancario

| Indietro N            | Configurazione   | 14/11/2023 - 12:06: |
|-----------------------|------------------|---------------------|
| Client/Server         | Indirizzo IP OPT | Indirizzo IP PC     |
| Servizi               | Loyalty          | Backup-Ripristino   |
| Bancaria              |                  | Corrispettivi       |
| Manutenzione Database |                  |                     |
|                       | Petrol           |                     |

Successivamente dalla sezione di "Configurazione" premere su "Bancaria".

Per aggiungere una configurazione bancaria è necessario inserire tutti i dati richiesti: Terminal ID, CodAzienda, Host, Port, Tipo Connessione, ecc...

|                 | Bancar        | ia               | 14/11/2023 - 12:10:53                             |
|-----------------|---------------|------------------|---------------------------------------------------|
|                 | Gestione      | Terminal ID      |                                                   |
|                 |               |                  | Aggiungi<br>Elimina<br>Primo DLL<br>DLL Parametri |
| Terminal ID     |               | CodAzienda       |                                                   |
| Host            |               | Port             |                                                   |
| Tipo Connessior | e TCP 💌       | SSL Cert.        |                                                   |
| Protocollo      | BT Standard - | lgnora Parametri | Tecnici SI                                        |
| Tipo servizio   | UNDEFINED 🔻   |                  |                                                   |
|                 | Salva         |                  | Annulla                                           |
|                 |               |                  |                                                   |

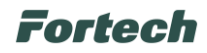

Se non è presente un TermID configurato, impostare i vari parametri come di seguito premendo sull'icona di modifica 2.

- 1. Terminal ID: codice univoco di 8 cifre che viene rilasciato dall'ente bancario;
- 2. CodAzienda: (Codice GT) codice standard di connessione in base al centro servizi di riferimento;
- 3. Host: (Indirizzo IP) indirizzo di connessione al Centro Servizi (indirizzi standard in base alla compagnia);
- 4. Port: porta di connessione;
- 5. Tipo connessione: "TCP" per TNS, "TCP + SSL" per connessioni in SSL;
- 6. SSL Cert: (Certificato) codice standard presente solo su connessione SSL;
- 7. Protocollo: "BT standard" per tutti CS, tranne Triveneto inserire "con testata".

| D Indietro         | Bancar             | ia               | 14/11/2023 - 12:10:53                             |
|--------------------|--------------------|------------------|---------------------------------------------------|
|                    | Gestione           | Terminal ID      |                                                   |
|                    |                    |                  | Aggiungi<br>Elimina<br>Primo DLL<br>DLL Parametri |
| 1 Terminal ID      |                    | 2 CodAzienda     |                                                   |
| 3 Host             |                    | 4 Port           |                                                   |
| 5 Tipo Connessione | TCP                | 6 SSL Cert.      |                                                   |
| 7 Protocollo       | BT Standard        | Ignora Parametri | Tecnici SI                                        |
| Tipo servizio      | UNDEFINED <b>•</b> |                  |                                                   |
|                    | Salva              |                  | Annulla                                           |

Al termine della configurazione salvare e aggiungere il terminale.

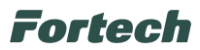

#### 2.2.1 Eseguire Primo DLL

Dopo aver aggiunto il terminale tramite il tasto "Aggiungi", selezionare il Terminal ID e premere su "Primo DLL". In questo modo vengono scaricati i profili bancari dal Centro Servizi in modo da rendere operativo il dispositivo.

| Indietro                               |                                    | Bancaria                          | 16/11/2                      | 023 - 17:50:08                        |
|----------------------------------------|------------------------------------|-----------------------------------|------------------------------|---------------------------------------|
|                                        |                                    | Gestione Terminal ID              |                              |                                       |
| Terminal ID                            | Cod. Azienda                       | Sta                               | to                           | Aggiungi                              |
| 88522755                               | 88002                              | Eseguire F                        | rimo DLL                     | Elimina<br>Primo DLL<br>DLL Parametri |
| Terminal ID                            |                                    |                                   |                              |                                       |
| r of finitian ib                       | 88522755                           | CodAzien                          | da                           | 88002 📝                               |
| Host                                   | 88522755                           | CodAzien                          | da                           | 88002                                 |
| Host<br>Tipo Connessione               | 88522755                           | CodAzien                          | da                           | 88002 📝<br>00 📝                       |
| Host<br>Tipo Connessione<br>Protocollo | 88522755<br>TCP+SSL<br>BT Standard | CodAzien Port SSL Cer Ignora Para | da<br>t.<br>ametri Tecnici S | 88002 2<br>2<br>00 2<br>2             |

Si apre un popup di verifica, quindi premere su "Conferma" per terminare.

| - | Indietro       | Bancari               | a 16/1      | 1/2023 - 17:45:51    |
|---|----------------|-----------------------|-------------|----------------------|
|   |                | Gestione <sup>-</sup> | Ferminal ID |                      |
| ſ | Terminal ID    | 🦸 Esegui primo DL     | .L          | Aggiungi             |
|   | 88522755       | Eseguire primo DLL?   |             | Elimina<br>Primo DLL |
|   |                |                       |             | DLL Parametri        |
|   | Terminal ID    |                       |             | 002                  |
|   | Host           |                       |             |                      |
|   | Tipo Connessio | Conferma              | Annulla     |                      |
|   | Protocollo     |                       |             | -                    |
| ( |                | Salva                 | Annull      | a                    |
|   |                |                       |             |                      |

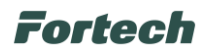

## **3 RESTITUZIONE MATERIALE**

Al termine della procedura di sostituzione del kit ingenico Self 7000 con il dispositivo di pagamento OPTcompact Embedded, è necessario restituire a Fortech il materiale evidenziato nell'immagine.

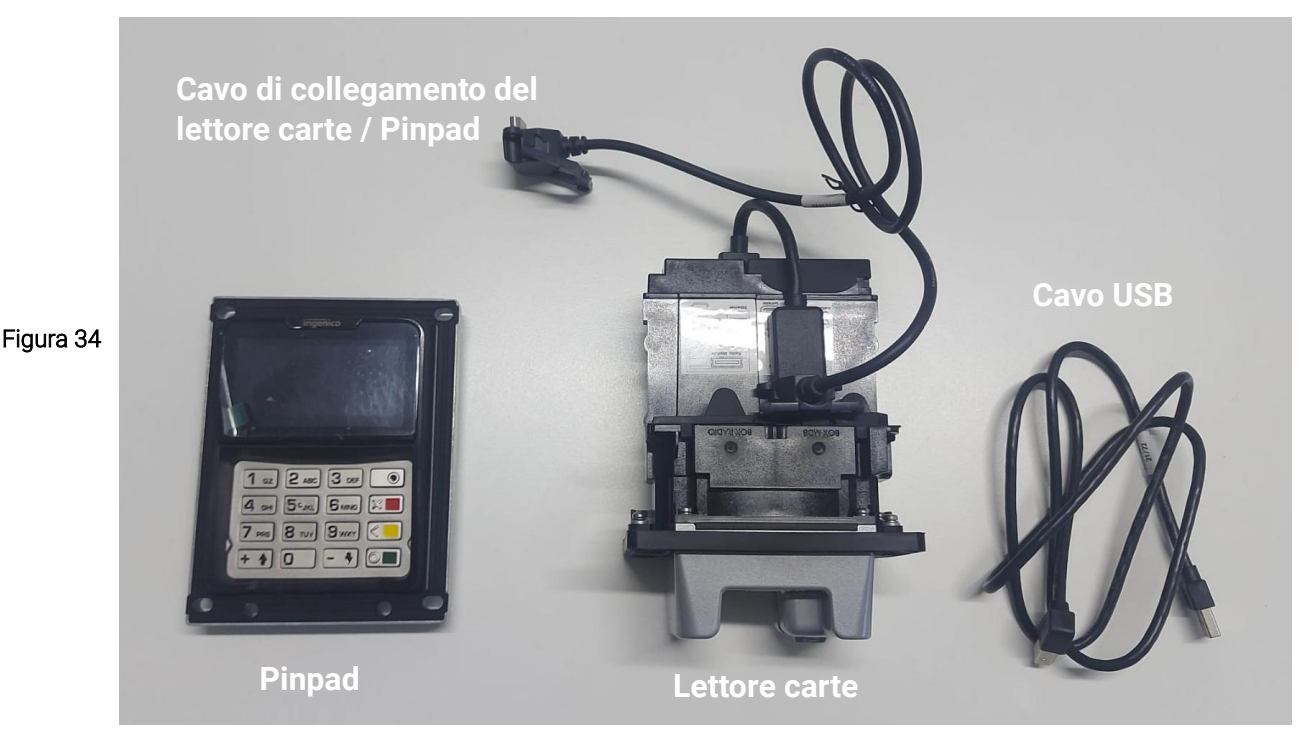

Il resto del materiale smontato nella procedura di sostituzione andrà smaltito come indicato nel paragrafo successivo.

# **4 SMALTIMENTO**

ļ

Questo prodotto non deve essere smaltito insieme ai rifiuti domestici e può contenere materiali che potrebbero essere riciclati.

Ulteriori informazioni sugli impianti di smaltimento possono essere richieste alle autorità locali.

La tabella seguente indica i materiali che possono essere smaltiti nella procedura di sostituzione del kit ingenico Self 7000 con il dispositivo di pagamento OPTcompact Embedded.

| Utilizzo              | Natura – tipologia di materiale             |
|-----------------------|---------------------------------------------|
| Tappo antenna IUC150  | Acciaio                                     |
| Cavo di alimentazione | Batterie, prodotti elettrici ed elettronici |

Provvedere a conferire il materiale ai centri di raccolta secondo la legislazione nazionale del paese in cui avviene lo smantellamento.

Per maggiori informazioni sullo smaltimento del Fortech Kiosk visionare il manuale dedicato.

Questo documento contiene informazioni proprietarie. Nessuna parte di questo documento può essere fotocopiata, riprodotta o tradotta in altra lingua senza il preventivo consenso scritto da parte di Fortech.

Le informazioni contenute in tutte le pagine del presente documento, sia di tipo tecnico che economico, sono rilasciate a titolo confidenziale o privilegiato. Esse sono fornite con l'accordo che non potranno essere diffuse o utilizzate per altro scopo, senza l'autorizzazione scritta della Fortech, se non esclusivamente per la valutazione da parte del Cliente.